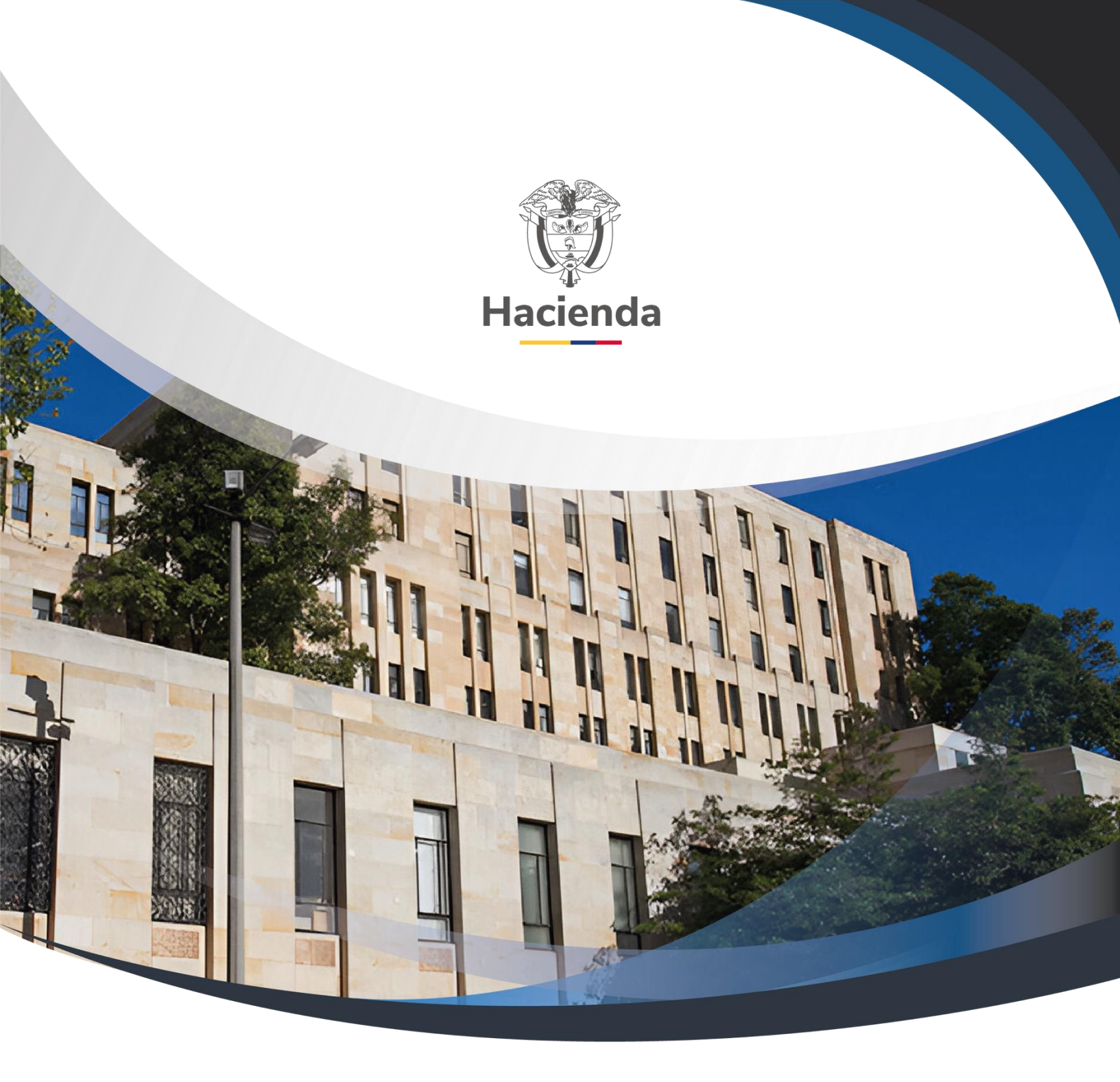

Versión 3.0

02 de septiembre de 2024

| Ų        |
|----------|
| Hacienda |

Código:

NA

**Fecha:** 02-09-2024

Versión: 3.0

Página: 2 de 51

## CONTENIDO

| OBJ     | IETI        | VOS.           |                                                                                                    |
|---------|-------------|----------------|----------------------------------------------------------------------------------------------------|
| 1       | FLU         | JJO T<br>FL fi | RANSACCIONAL PAGO PARAFISCALES                                                                                 |
| т<br>р  | . I<br>resu | ipues          | to de gasto registra:                                                                                          |
| 1<br>C  | .2<br>entr  | El fu<br>al de | Incionario de la Unidad o Subunidad Ejecutora, que tenga el Perfil<br>2 Cuentas y/o Gestión Contable registra: |
| 1<br>p  | .3<br>aga   | El fu<br>dor c | incionario de la Unidad o Subunidad Ejecutora, que tenga el perfil<br>entral y/o regional registra:6           |
| 2       | FLL         | N O〔l          | 1ASIVO PAGO PARAFISCALES 8                                                                                     |
| 2       | .1          | Para           | metrización Básica para Ejecutar el Flujo de Pagos Masivos                                                     |
|         | 2.1         | .1             | Definir Lista de Criterio "Dependencia De Nomina" 8                                                            |
|         | 2.1<br>De   | 2<br>pend      | Definir la Relación entre la Lista "Dependencia De Nómina" y las encias de Afectación de Gasto11               |
|         | 2.1<br>Pos  | 3<br>sicion    | Definir la Relación entre la Lista "Conceptos De Nomina" y las es del Catálogo de Gasto                        |
|         | 2.1<br>Pos  | 4<br>sicion    | Definir la Relación entre la Lista Concepto De Descuento y las es No Presupuestales                            |
| 2<br>P. | .2<br>AGC   | LIBR<br>DS MA  | O DE EXCEL QUE PERMITE GENERAR UN ARCHIVO XML PARA<br>ASIVOS                                                   |
|         | 2.2         | 2.1            | Convertidor para Generar Archivo XML 19                                                                        |
| -       | 2.2         | 2.2            | Generar el archivo XML que será cargado al SIIF                                                                |
| 2       | .3          | IRA            | NSACCIONES PARA GENERAR PAGOS MASIVOS                                                                          |
|         | 2.3         | 8.1            | Cargar el Archivo XML en SIIF Nación 33                                                                        |
|         | 2.3         | 8.2            | Adicionar Información al Documento Masivo                                                                      |
|         | 2.3         | 3.3            | Generar Documentos Masivamente                                                                                 |
|         | 2.3         | 8.4            | Verificación Resultado Procesamiento42                                                                         |
| 2       | .4          | Repo           | orte de Compromisos                                                                                            |
| 2       | .5<br>.6    | Repo           | orte de Obligaciones 45<br>orte de Órdenes de Pago de Egresos Presupuestales                                   |
| 3       | RE(<br>47   | GIST           | RAR ORDENES DE PAGO NO PRESUPUESTALES DE DEDUCCIONES                                                           |
| 3       | .1          | Regi           | stro Transaccional Orden de pago No presupuestal de Gasto 47                                                   |

| Haciend | GUIA PARA PAGO APORTES PARAFISCALES                                                               |
|---------|---------------------------------------------------------------------------------------------------|
| Código: | NA         Fecha:         02-09-2024         Versión:         3.0         Página:         3 de 51 |
| 3.2     | Carga Masiva de Órdenes de Pago No Presupuestales de Gasto                                        |
| 4 F     | INALIZACION DEL PROCESO 49                                                                        |
| 5 C     | DOCUMENTOS RELACIONADOS 50                                                                        |
| 6 E     | BASE LEGAL                                                                                        |
| 7 F     | ISTORIAL DE CAMBIOS                                                                               |

| Ų        |
|----------|
| Hacienda |

Versión: 3.0

Código:

NA

Fecha: 02-09-2024

Página: 4 de 51

## **OBJETIVOS**

- Presentar el flujo transaccional que deben realizar los usuarios para tramitar el pago del aporte patronal que debe asumir la Unidad o Subunidad Ejecutora a cada uno de los terceros que identifica cada una de las EPS, AFP, SENA, ICBF, CAJAS DE COMPENSACION, ESCUELAS.
- Presentar la funcionalidad del proceso de pagos masivos para tramitar el pago del aporte patronal que debe asumir la Unidad o Subunidad Ejecutora a cada uno de los terceros que identifica cada una de las EPS, AFP, SENA, ICBF, CAJAS DE COMPENSACION, ESCUELAS utilizando el proceso de pagos masivos.
- Presentar el flujo transaccional que deben realizar los usuarios para tramitar el pago del total de la planilla PILA, utilizando la transacción de generación de orden de pago no presupuestal de deducciones o la carga masiva donde se afecta el valor del aporte patronal y el valor del descuento del empleado, a cada uno de los terceros que identifica cada una de las EPS, AFP, SENA, ICBF, CAJAS DE COMPENSACION, ESCUELAS.

**Versión:** 3.0

Código:

NA

**Fecha:** 02-09-2024

Página: 5 de 51

## 1 FLUJO TRANSACCIONAL PAGO PARAFISCALES

# **1.1 El funcionario de la Unidad o Subunidad Ejecutora, que tenga el perfil presupuesto de gasto registra:**

- A. Una solicitud de CDP, utilizando el rubro A-01-01-02 (Contribuciones Inherentes a la Nómina – Planta de Personal Permanente) ó A-01-02-02 (Contribuciones Inherentes a la Nómina – Personal Supernumerario y planta temporal)
- B. Un CDP, seleccionando rubros con la marca Afecta Apropiación por el valor de cada concepto de pago.
- C. Un Compromiso para cada uno de los terceros que identifican las entidades a la cuales se les realiza el aporte obligatorio (EPS, AFP, SENA, ICBF, ESCUELAS etc.), por el valor correspondiente al aporte patronal del pago de la Planilla Integrada de Liquidación de Aportes PILA-, afectando los rubros con marca Afecta Apropiación. El medio de pago a utilizar es GIRO.

En el siguiente sitio encontrará el documento "Estructura Archivo Carga Masiva Registrar Compromiso Presupuestal de Gasto" que contiene la estructura para realizar carga masiva de compromisos, que facilitan la operación.

https://www.minhacienda.gov.co/webcenter/portal/SIIFNacion/pages\_cicloden egocios/cargasmasivas

# **1.2 El funcionario de la Unidad o Subunidad Ejecutora, que tenga el Perfil Central de Cuentas y/o Gestión Contable registra:**

- A. Una cuenta por pagar por cada compromiso presupuestal registrado con el tipo de cuenta que corresponda, por el valor total.
- B. Una obligación con valor neto igual a cero, seleccionando en la carpeta de deducciones la posición de catálogo no presupuestal de deducciones que corresponda con el mismo tercero de la obligación.

| Ŷ        |
|----------|
| Hacienda |

Código:

NA

Fecha: 02-09

02-09-2024 **Versión:** 3.0

Página: 6 de 51

| Concepto de Pago<br>NO Pptal | Descripción                                                |
|------------------------------|------------------------------------------------------------|
| 2-30-01-01-01-01             | APORTES PATRONALES EPS SECTOR PÚBLICO                      |
| 2-30-01-01-01-02             | APORTES PATRONALES EPS SECTOR PRIVADO                      |
| 2-30-01-01-01-03             | APORTE FONDOS DE SOLIDARIDAD Y GARANTÍA SALUD - FOSYGA     |
| 2-30-01-01-02-01             | APORTES PATRONALES A FONDOS DE PENSIONES SECTOR<br>PÚBLICO |
| 2-30-01-01-02-02             | APORTES PATRONALES A FONDOS DE PENSIONES SECTOR<br>PRIVADO |
| 2-30-01-01-03-01             | RIESGOS PROFESIONALES SECTOR PÚBLICO                       |
| 2-30-01-01-03-02             | RIESGOS PROFESIONALES SECTOR PRIVADO                       |
| 2-30-01-01-04-01             | CAJAS DE COMPENSACIÓN SECTOR PÚBLICO                       |
| 2-30-01-01-04-02             | CAJAS DE COMPENSACIÓN SECTOR PRIVADO                       |
| 2-30-01-01-05                | APORTES SENA                                               |
| 2-30-01-01-06                | APORTES ESAP                                               |
| 2-30-01-01-07                | APORTES ESCUELAS INDUSTRIALES E INSTITUTOS TÉCNICOS        |
| 2-30-01-01-08                | APORTES ICBF                                               |

**IMPORTANTE:** La razón de registrar una obligación a cada tercero que identifica la EPS o AFP, SENA etc., es con el fin de que contablemente quede registrado el gasto a cada uno de esos terceros, así mismo se incluye la deducción para después por el proceso de generación de orden de pago no presupuestal de deducción realizar el pago a cada EPS o AFP, pero incluyendo el descuento de los funcionarios y el aporte del patrono, para que quede la trazabilidad del pago total por PILA a cada uno de los beneficiarios.

# **1.3 El funcionario de la Unidad o Subunidad Ejecutora, que tenga el perfil pagador central y/o regional registra:**

A. Una orden de pago presupuestal de gasto para cada beneficiario con valor neto igual a cero (Tipo de beneficiario= Beneficiario Final )

Con los pasos anteriormente descritos la Unidad o Subunidad que generó la orden de pago deberá realizar a través del funcionario que tenga el perfil pagador central y/o regional la autorización de la orden de pago y el pago de esta a través de la siguiente ruta

| Hacienda | GUIA | GUIA PARA PAGO APORTES PARAFISCALES |            |                     |                        |  |  |  |  |
|----------|------|-------------------------------------|------------|---------------------|------------------------|--|--|--|--|
| Código:  | NA   | Fecha:                              | 02-09-2024 | <b>Versión:</b> 3.0 | <b>Página:</b> 7 de 51 |  |  |  |  |

#### CUN / Administración / Ordenes de Pago / Asignar Estado Pagado a Orden de Pago con Valor Neto cero.

Con el pago de la orden de pago se crea en la bolsa de deducciones un movimiento positivo por cada valor y código de deducción que identifica el aporte patronal.

| ()<br>Hacienda | GUIA | GUIA PARA PAGO APORTES PARAFISCALES |            |              |                                       |  |  |  |
|----------------|------|-------------------------------------|------------|--------------|---------------------------------------|--|--|--|
|                |      |                                     |            |              | · · · · · · · · · · · · · · · · · · · |  |  |  |
| Código:        | NA   | Fecha:                              | 02-09-2024 | Versión: 3.0 | Página: 8 de 51                       |  |  |  |

#### 2 FLUJO MASIVO PAGO PARAFISCALES

Para facilitar el registro de la gestión financiera para pago de parafiscales, el aplicativo SIIF NACION contempla la funcionalidad de pagos masivos, que permite que, a partir de un CDP, el sistema genere un compromiso, (n) número de obligaciones y (n) número de órdenes de pago como registros tenga la carga de generación de documentos.

#### 2.1 Parametrización Básica para Ejecutar el Flujo de Pagos Masivos

#### 2.1.1 Definir Lista de Criterio "Dependencia De Nomina"

#### PERFIL: Entidad – Parametrizador Gestión Entidad

## RUTA: ADMINISTRACION (ADM) / Parametrización / Listas de Criterio

Hacer clic en el botón "Definir Listas".

| stas de Criterio *         | Seleccione  |                        |       | ¥         |
|----------------------------|-------------|------------------------|-------|-----------|
| ombre de Lista *           |             |                        |       |           |
| ostrar el Código           | SI 🔻        |                        |       |           |
| alores de Selección        |             |                        |       |           |
|                            |             |                        |       |           |
| Código de Identificación * |             |                        |       |           |
| Descripción *              |             |                        |       |           |
|                            |             |                        |       | 11        |
|                            |             |                        |       | (         |
| Código                     | Descripción | Estado                 | PCI   | Nombre    |
|                            |             | << No contiene registr | 0S >> |           |
| I44[]>)I                   |             |                        |       |           |
| 4                          |             |                        |       |           |
|                            |             |                        |       |           |
|                            |             |                        |       | Modificar |

Consultar y seleccionar "Dependencia De Nomina" como lista de criterio.

| Hacienda | GUIA PARA PAGO APORTES PARAFISCALES                                                                               |  |  |  |  |  |  |  |  |  |
|----------|----------------------------------------------------------------------------------------------------|--|--|--|--|--|--|--|--|--|
| Código:  | Código:         NA         Fecha:         02-09-2024         Versión:         3.0         Página:         9 de 51 |  |  |  |  |  |  |  |  |  |

| tas de Criterio            | Seleccione            |                                |        | <u> </u> |               |
|----------------------------|-----------------------|--------------------------------|--------|----------|---------------|
| mbre de la Lista *         | Dependencia De Nomina |                                |        |          |               |
| ostrar el Código           | NO 🔻                  |                                |        |          |               |
| alor de Selección          |                       |                                |        |          |               |
|                            |                       |                                |        |          |               |
| Código de Identificación * |                       |                                |        |          |               |
| Descrinción *              |                       |                                |        |          |               |
| Description                |                       |                                |        |          |               |
|                            |                       |                                |        | 11       |               |
|                            |                       |                                |        |          | Insertar      |
| Código                     | Descrinción           | POL                            | Nombre |          |               |
| Coulgo                     | Description           | << No contiene registros >>    | NUMBE  |          |               |
|                            |                       | control control region control |        |          |               |
| I440 >>>                   | I                     |                                |        |          | Pagina 1 de 1 |
| 4                          |                       |                                |        |          |               |

Registrar "PAGO MASIVO" en el campo "Nombre de la lista" y definir "SI" como valor para la marca "Mostrar el Código".

| Definir los valores de selección que componen las "listas de criterios de selección",<br>existentes en el sistema. |                                      |                 |         |          |  |  |  |
|----------------------------------------------------------------------------------------------------|--------------------------------------|-----------------|---------|----------|--|--|--|
| Listas de Criterio *<br>Nombre de la Lista *                                                                       | Dependencia De Nomina<br>PAGO MASIVO |                 | ▼ 📀     |          |  |  |  |
| Valor de Selección                                                                                                 |                                      |                 |         |          |  |  |  |
| Descripción *                                                                                                    |                                      |                 |         |          |  |  |  |
|                                                                                                    |                                      | Registro Masivo | Guardar | Cancelar |  |  |  |

Registrar el código de identificación y la descripción de este.

En este punto se debe identificar el código y nombre de las dependencias de nómina, aquí se recomienda identificar el mismo código y nombre de la o las dependencias de gasto que tenga la unidad o subunidad ejecutora por donde se está realizando la gestión.

Los conceptos que se crean en esta transacción permiten luego relacionar este código con cada una de las dependencias de afectación de gasto de la unidad o subunidad ejecutora.

| W<br>Hacienda | da GUIA PARA PAGO APORTES PARAFISCALES |                                                                                                    |  |  |  |
|---------------|----------------------------------------|----------------------------------------------------------------------------------------------------|--|--|--|
| Código:       | NA                                     | Fecha:         02-09-2024         Versión:         3.0         Página:         10<br>51         de |  |  |  |
|               | Definir los valor                      | res de selección que componen las "listas de criterios de selección",                              |  |  |  |
|               |                                        |                                                                                                    |  |  |  |
|               | existentes en el                       | sistema.                                                                                           |  |  |  |
|               | existentes en el                       | Dependencia De Nomina                                                                              |  |  |  |
|               | existentes en el                       | Sistema.                                                                                           |  |  |  |
|               | existentes en el                       | Sistema.<br>Dependencia De Nomina ▼ ↔<br>PAGO MASIVO<br>SI ▼                                       |  |  |  |

Se debe crear un registro para cada dependencia de afectación de gastos de la unidad o subunidad ejecutora donde se va a realizar la generación masiva de Documentos.

Registro Masivo

Guardar

Can

Hacer clic en "Insertar"

| tas de Criterio *          | Dependencia De Nomina          |       | •                     | $\odot$  |
|----------------------------|--------------------------------|-------|-----------------------|----------|
| mbre de la Lista *         | PAGO MASIVO                    |       |                       |          |
| strar el Código            | SI 🔻                           |       |                       |          |
| alor de Selección          |                                |       |                       |          |
|                            |                                |       |                       |          |
| Código de Identificación * |                                |       |                       |          |
| Descripción *              |                                |       | li.                   |          |
|                            |                                |       |                       | Insertar |
|                            |                                | PCI   | Nombre                |          |
| Código                     | Descripción                    |       |                       |          |
| Código<br>000              | Descripción<br>GESTIÓN GENERAL | A.F.S | Perfil Administrativo |          |
|                            |                                | PCI   | Nombre                | Inse     |

Seguidamente, hacer clic en "**Guardar**" para crear la lista y definir los valores para las dependencias de nómina.

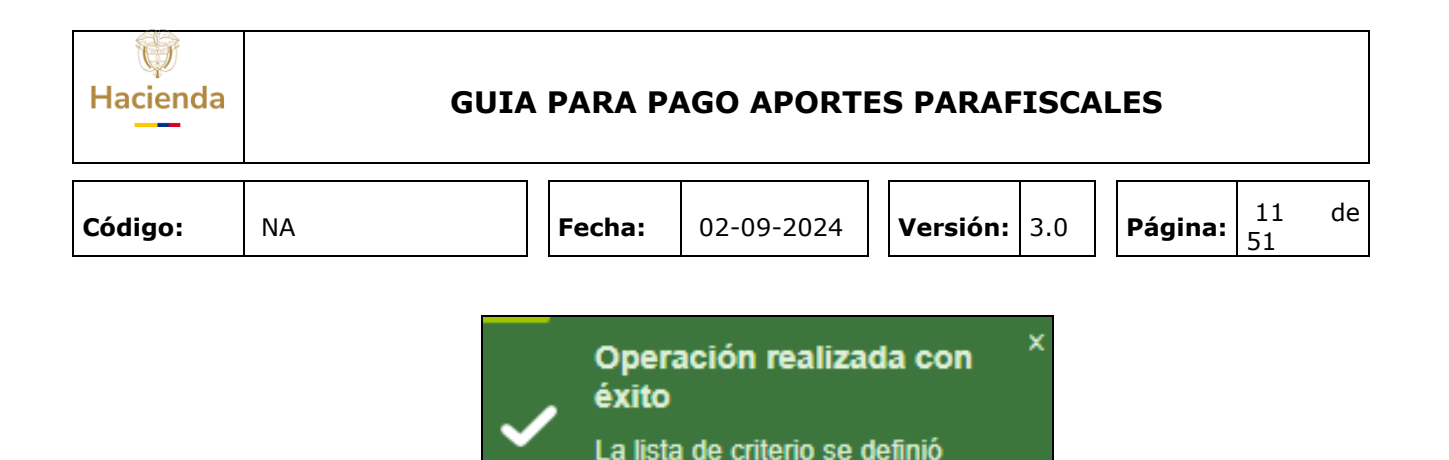

2.1.2 Definir la Relación entre la Lista "Dependencia De Nómina" y las Dependencias de Afectación de Gasto.

correctamente.

#### PERFIL: Entidad – Parametrizador Gestión Entidad

#### **RUTA: GESTION DE GASTOS (EPG) / Parametrización / Relaciones / Relación Dependencia Origen / Crear**

El aplicativo carga automáticamente la información de:

- Dependencias Presupuestales: Dependencias de nómina creadas en el punto 1 de esta guía.
- Dependencias para afectación de gasto: Corresponden a las dependencias de afectación de gasto que tenga la unidad o subunidad ejecutora.

| 2023-04-10       |                             |                                                                             |
|------------------|-----------------------------|-----------------------------------------------------------------------------|
| 01 01 02 CÁMARA  |                             |                                                                             |
|                  |                             |                                                                             |
| ales *           | 000 - GESTIÓN GENERAL       | *                                                                           |
| ción del Gasto * | GESTION GENERAL             | *                                                                           |
|                  | 01-01-02 CÁMARA (<br>iles * | 01-01-02 CÁMARA DE REPRESENTANTES  lles *  ión del Gasto *  GESTION GENERAL |

| W<br>Hacienda | GUIA PARA PAGO APORTES PARAFISCALES |        |            |                     |                         |
|---------------|-------------------------------------|--------|------------|---------------------|-------------------------|
| Código:       | NA                                  | Fecha: | 02-09-2024 | <b>Versión:</b> 3.0 | <b>Página:</b> 12 de 51 |

Seleccionar la dependencia de nómina y su correspondiente dependencia de afectación de gasto. Hacer clic en el botón "**Adicionar**" para registrar la relación.

| Crear Relacion of Afectacion de O               | entre depende<br>Gastos          | encias para Manejo de Nomina y Depender | icias para    |
|-------------------------------------------------|----------------------------------|-----------------------------------------|---------------|
| Fecha de Registro<br>Posición Institucional     | 2023-04-10<br>01-01-02 CÁMARA E  | DE REPRESENTANTES                       |               |
| Listas de Dependencias                          |                                  |                                         |               |
| Dependencias Presupue<br>Dependencias para Afec | estales *<br>ttación del Gasto * | GESTION GENERAL                         | Adicionar     |
| Dependencia(s) Origen                           |                                  | Dependencia de Gastos                   |               |
|                                                 | •••                              | GESTION GENERAL                         | Página 1 de 1 |
| L                                               |                                  | Eliminar Guardar                        | Cancelar      |

Se debe repetir la operación anterior, tantas veces como sea necesario. Hacer clic en el botón **"Guardar"** para registrar las relaciones definidas en el sistema.

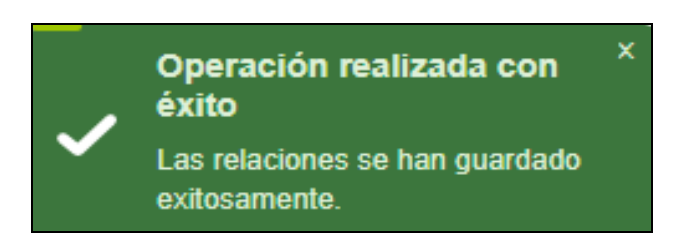

Para validar las relaciones que definió el usuario en el sistema, se debe ingresar a la siguiente ruta en la cual se mostrarán todas las relaciones que se han registrado en el aplicativo para cada unidad o subunidad ejecutora:

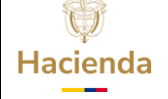

Página:

#### GESTION DE GASTOS (EPG) / Reportes / Parametrización / Relación Dependencias de Origen Dependencias para afectación de Gastos.

2.1.3 Definir la Relación entre la Lista "Conceptos De Nomina" y las Posiciones del Catálogo de Gasto.

## PERFIL: Entidad – Parametrizador Gestión Entidad

#### RUTA: GESTION DE GASTOS (EPG) / Parametrización / Relaciones / Relación Concepto Origen / Crear

El aplicativo carga automáticamente la información de los <u>Conceptos de Pagos</u> <u>Masivos</u> creados por la Administración SIIF, se debe seleccionar el concepto de pago masivo que se requiere y hacer clic en la lupa <u>S</u> para consultar y seleccionar la Posición de Catálogo de Gasto con la cual se va a relacionar.

| Crear Relacion Entre              | Conceptos origen y Posiciones del Catalogo del Gasto                                                                                                    |
|-----------------------------------|----------------------------------------------------------------------------------------------------|
| Fecha de registro                 | 2023-03-27                                                                                                    |
| Posición institucional            | 01-01-02 CAMARA DE REPRESENTANTES                                                                                                    |
| Listas de conceptos               |                                                                                                    |
| CONCEPTO PAGO MASIVO *            | A010102001 - PENSIONES PLANTA PERMANENTE<br>A010102002 - SALUD PLANTA PERMANENTE<br>A010102003 - APORTES DE CESANTÍAS PLANTA PERMANENTE<br>A010102004 - CAJAS DE COMPENSACIÓN FAMILIAR PLANTA PERMANENTE |
| Posición del catálogo de gastos * |                                                                                                    |
|                                   | Adicionar                                                                                                    |
| Conceptos(s) origen               | Posición de Gastos                                                                                                    |
|                                   | << No contiene registros >>                                                                                                    |
| I44[                              | Página 1 de 1                                                                                                    |
|                                   | Eliminar Guardar Cancelar                                                                                                    |

Seleccionar el rubro a vincular al concepto masivo y hacer clic en el botón "Aceptar".

| Hacienda | GUI | A PARA P | AGO APORTI | ES PARAFI  | SCA | LES     |          |    |
|----------|-----|----------|------------|------------|-----|---------|----------|----|
| Código:  | NA  | Fecha:   | 02-09-2024 | Versión: 3 | 3.0 | Página: | 14<br>51 | de |

| Identificación     | A-01-01-02-001    | Descripción .                 |      |
|--------------------|-------------------|-------------------------------|------|
| Identificació      | ón Descripción    |                               |      |
| A-01-01-02-        | -001 APORTES A LA | SEGURIDAD SOCIAL EN PENSIONES |      |
| I4 4 <del>  </del> |                   | Página 1                      | de 1 |

Hacer clic en el botón "Adicionar" para registrar la relación.

| Crear Relacion Entre              | Conceptos origen y Posiciones del Catalogo del Gasto                                                                                                    |
|-----------------------------------|----------------------------------------------------------------------------------------------------|
| Fecha de registro                 | 2023-03-27                                                                                                    |
| Posición institucional            | 01-01-02 CÁMARA DE REPRESENTANTES                                                                                                    |
| Listas de conceptos               |                                                                                                    |
| CONCEPTO PAGO MASIVO *            | A010102001 - PENSIONES PLANTA PERMANENTE<br>A010102002 - SALUD PLANTA PERMANENTE<br>A010102003 - APORTES DE CESANTÍAS PLANTA PERMANENTE<br>A010102004 - CAJAS DE COMPENSACIÓN FAMILIAR PLANTA PERMANENTE |
| Posición del catálogo de gastos * | A-01-01-02-001 APORTES A LA SEGURIDAD SOCIAL EN PEN                                                                                                    |
|                                   | Adicionar                                                                                                    |

Se debe realizar esta operación para cada uno de los conceptos de pagos masivos.

| Hacienda | GUIA PARA PAGO APORTES PARAFISCALES |                 |                   |                     |                         |    |
|----------|-------------------------------------|-----------------|-------------------|---------------------|-------------------------|----|
| Código:  | NA                                  | Fecha:          | 02-09-2024        | <b>Versión:</b> 3.0 | <b>Página:</b> 15<br>51 | de |
|          | Crear Relacion En                   | tre Conceptos o | origen y Posicion | es del Catalogo de  | l Gasto                 |    |
|          | Desisión institucional              |                 |                   |                     |                         |    |

| r cond de registro                |                                                                                                    |
|-----------------------------------|----------------------------------------------------------------------------------------------------|
| Posición institucional            | 01-01-02 CÁMARA DE REPRESENTANTES                                                                                                    |
| Listas de conceptos               |                                                                                                    |
| CONCEPTO PAGO MASIVO *            | A01010100101 - SUELDO BÁSICO PERSONAL PERMANENTE<br>A010101001002 - GASTOS DE REPRESENTACIÓN PERSONAL PERMANENTE<br>A010101001003 - PRIMA TÉCNICA SALARIAL PERSONAL PERMANENTE<br>A010101001004 - SUBSIDIO DE ALIMENTACIÓN PERSONAL PERMANENTE |
| Posición del catálogo de gastos * |                                                                                                    |
|                                   | Adicionar                                                                                                    |
| Conceptos(s) origen               | Posición de Gastos                                                                                                    |
| A010102001 - PENSIONES PLANTA PE  | RMANENTE APORTES A LA SEGURIDAD SOCIAL EN PENSIONES                                                                                                    |
| I44[                              | Página 1 de 1                                                                                                    |
|                                   | Eliminar Guardar Cancelar                                                                                                    |
|                                   |                                                                                                    |

Luego, hacer clic en el botón **"Guardar"** para crear las relaciones entre conceptos de pagos masivos y las posiciones del catálogo de gasto.

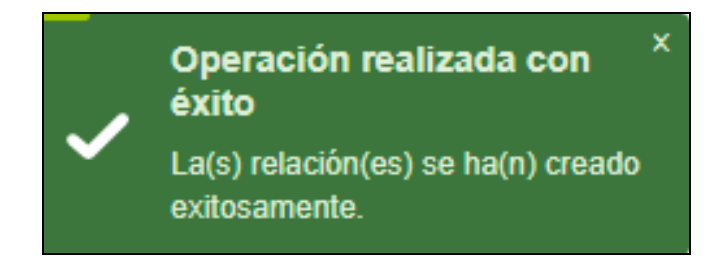

Para verificar las relaciones que definió el usuario en el sistema, se debe ingresar a la siguiente ruta en la cual se mostrarán todas las relaciones que se han registrado en el aplicativo para cada unidad o subunidad ejecutora:

#### **GESTION DE GASTOS (EPG) / Reportes / Parametrización / Relación Concepto de Origen**

#### 2.1.4 Definir la Relación entre la Lista Concepto De Descuento y las Posiciones No Presupuestales.

#### PERFIL: Entidad – Parametrizador Gestión Entidad

Fecha: 0

16 de 51

#### **RUTA: GESTION DE GASTOS (EPG) / Parametrización / Relaciones / Relación Gestión / Concepto de descuento y posiciones no presupuestales**

| Relación Entre Concepto de Descuento y l<br>Presupuestal"                                                           | Posiciónes del Catálogo para Pago no |
|----------------------------------------------------------------------------------------------------|--------------------------------------|
| Fecha del sistema     2023-03-27       Crear Relación     Eliminar Relación       Crear relación     Crear relación |                                      |
| Concepto de Descuentos  Concepto de Descuentos  <> No contiene                                                      | registros >>                         |
| I440                                                                                                    | Página 1 de 1                        |
| Posición(es) del catálogo para pago no presupuestal                                                                 |                                      |
| Posición(es) del Catálogo para Pago no Presupuestal                                                                 | Concepto de Descuento                |
| << No contiene                                                                                                    | registros >>                         |
| ∢∢[})}                                                                                                    | Página 1 de 1                        |
|                                                                                                    | Limpiar                              |
|                                                                                                    | Guardar Cancelar                     |

Hacer clic en la lupa de búsqueda 🔍 del concepto de descuento, se selecciona el concepto de descuento que se requiere relacionar y se hace clic en **"Aceptar"** 

Los conceptos de descuento que muestra el sistema son los creados por la Administración SIIF.

| W<br>Hacienda | GUI | A PARA PA | AGO APORTI | ES PARAF | ISCA | LES     |          |    |
|---------------|-----|-----------|------------|----------|------|---------|----------|----|
| Código:       | NA  | Fecha:    | 02-09-2024 | Versión: | 3.0  | Página: | 17<br>51 | de |

| elacion Entre Conce | pto de Descuento y Posiciones del Catalogo para Pago no Presupuestal" |               |
|---------------------|-----------------------------------------------------------------------|---------------|
| Identificación      | Descripción                                                           | <b>Q</b>      |
| Todos               |                                                                       |               |
| Seleccionar         | Concepto de Descuentos                                                |               |
|                     | 220010910 - OTROS DTOS - SEGUROS                                      |               |
|                     | 2200110 - COTIZACION PENSION A CAJAS DE RETIRO                        |               |
|                     | 2200111 - DESCUENTO POR AFILIACION A ENTIDADES DE BIENESTA            | R             |
|                     | 23001010101 - APORTES PATRONALES EPS SECTOR PÚBLICO                   |               |
|                     | 23001010102 - APORTES PATRONALES EPS SECTOR PRIVADO                   |               |
|                     | 23001010103 - APORTE FONDOS DE SOLIDARIDAD Y GARANTÍA SAL             | UD - FOSYGA   |
|                     | 23001010201 - APORTES PATRONALES A FONDOS DE PENSIONES S              | ECTOR PÚBLICO |
|                     | 23001010202 - APORTES PATRONALES A FONDOS DE PENSIONES S              | ECTOR PRIVADO |
|                     | 23001010301 - RIESGOS PROFESIONALES SECTOR PÚBLICO                    |               |
|                     | 23001010302 - RIESGOS PROFESIONALES SECTOR PRIVADO                    |               |
|                     | 23001010401 - CAJAS DE COMPENSACION SECTOR PUBLICO                    |               |
|                     | 23001010402 - CAJAS DE COMPENSACION SECTOR PRIVADO                    |               |
|                     | 230010105 - APORTES SENA                                              |               |
|                     | 230010106 - APORTES ESAP                                              |               |
|                     | 230010107 - APORTES ESCUELAS INDUSTRIALES E INSTITUTOS TEC            | CNICOS        |
| I4 4                | <b>□</b> ► ► I                                                        | Página 3 de   |

| Relación Entre Concepto de Descuento y<br>Presupuestal"      | y Posiciónes del Catálogo para Pago no |
|--------------------------------------------------------------|----------------------------------------|
| Fecha del sistema 2023-03-27                                 |                                        |
| Crear Relación Eliminar Relación                             |                                        |
| Crear relación                                               |                                        |
| Concepto de descuento                                        |                                        |
| Concepto de Descuentos<br>23001010101 - APORTES PATRONALES E |                                        |
| I∢∢ <u>□</u> →≻)I                                            | Página 1 de 1                          |
| Posición(es) del catálogo para pago no presupuestal          | ,<br>,                                 |
| Posición(es) del Catálogo para Pago no Presupuestal          | Concepto de Descuento                  |
| << No contie                                                 | ene registros >>                       |
| I∢∢[]►►I                                                     | Página 1 de 1                          |
|                                                              | Limpiar                                |
|                                                              | Guardar Cancelar                       |

Luego se hace clic se en la lupa de búsqueda de "Posición(es) del catálogo para pago no presupuestal", se selecciona la que corresponda al mismo código

| Hacienda | GUIA | A PARA P | AGO APORTE | ES PARAFISCA        | LES                     |
|----------|------|----------|------------|---------------------|-------------------------|
| Código:  | NA   | Fecha:   | 02-09-2024 | <b>Versión:</b> 3.0 | <b>Página:</b> 18 de 51 |

del concepto de descuento seleccionado en la primera parte, pero con guion separador y se hace clic en **"Aceptar"**.

| Presupuestal"                                                                                                    | · · ·                                                                                                    | go no presupuestar                                                                   |                                                        |
|----------------------------------------------------------------------------------------------------|----------------------------------------------------------------------------------------------------|--------------------------------------------------------------------------------------|--------------------------------------------------------|
| riesupuestar                                                                                                    | Posiciones del catálogo para pago no pres                                                                                                    | iniestal                                                                             |                                                        |
| Fecha del sistema 2023-03-                                                                                                    |                                                                                                    | upuestai                                                                             |                                                        |
| Crear Relación Eliminar Relación                                                                                                    | Identificación 2-30-01-01-01                                                                                                    | Descripción                                                                          | Q                                                      |
| Crear relación                                                                                                    |                                                                                                    |                                                                                      |                                                        |
| Concepto de descuento                                                                                                    | Identificación D                                                                                                    | escripción                                                                           |                                                        |
| Concepto de Descuentos<br>23001010101 - APORTES PATRONALES                                                                                                    | 2-30-01-01-01                                                                                                    | PORTES PATRONALES EPS SECTOR PÚBLICO                                                 |                                                        |
|                                                                                                    | I4 ∢ <del>[</del> ►►►                                                                                                    |                                                                                      | Página 1 de 1                                          |
| Posición(es) del catálogo para pago no presi                                                                                                    | L                                                                                                    |                                                                                      |                                                        |
| Posición(es) del Catálogo para Pago no Pr                                                                                                    |                                                                                                    |                                                                                      | Aceptar Cancelar                                       |
|                                                                                                    |                                                                                                    |                                                                                      |                                                        |
| 4∢[]>>>                                                                                                    |                                                                                                    |                                                                                      |                                                        |
|                                                                                                    |                                                                                                    |                                                                                      |                                                        |
|                                                                                                    |                                                                                                    |                                                                                      |                                                        |
|                                                                                                    |                                                                                                    |                                                                                      |                                                        |
| cha del sistema 20.                                                                                                    | 23-03-27                                                                                                    |                                                                                      |                                                        |
| Crear Relación Eliminar Relación                                                                                                    |                                                                                                    |                                                                                      |                                                        |
| Crear Relación Eliminar Relación                                                                                                    |                                                                                                    |                                                                                      |                                                        |
| Crear Relación <u>Eliminar Relación</u><br>rear relación<br>Concepto de descuento                                                                                                    |                                                                                                    |                                                                                      |                                                        |
| Crear Relación Eliminar Relación<br>irear relación<br>Concepto de descuento<br>Concepto de Descuentos                                                                                                    |                                                                                                    |                                                                                      |                                                        |
| Crear Relación Eliminar Relación<br>rear relación<br>Concepto de descuento<br>Concepto de Descuentos                                                                                                    | No se encontraron resultadore de la contraron resultadore de la contraron resultado | iltados para esta búsqueda >>                                                        |                                                        |
| Crear Relación Eliminar Relación rear relación Concepto de descuento Concepto de Descuentos                                                                                                    | No se encontraron resu                                                                                                    | iltados para esta búsqueda >>                                                        | Página 1 de 1                                          |
| Crear Relación Eliminar Relación<br>rear relación<br>Concepto de descuento<br>Concepto de Descuentos                                                                                                    | No se encontraron resu<br><< No se encontraron resu<br>o presupuestal                                                                                                    | iltados para esta búsqueda >>                                                        | Página 1 de 1                                          |
| Crear Relación Eliminar Relación<br>irear relación<br>Concepto de descuento<br>Concepto de Descuentos<br>IIIIIIIIIIIIIIIIIIIIIIIIIIIIIIIIIIII                                                                                                    | No se encontraron resu o presupuestal                                                                                                    | Iltados para esta búsqueda >>                                                        | Página 1 de 1                                          |
| Crear Relación Eliminar Relación Concepto de descuento Concepto de Descuentos Concepto de Descuentos entre entre e |                                                                                                    | Iltados para esta búsqueda >><br>Concepto de Descuento<br>23001010101 - APORTES PATE | Página 1 de 1<br>RONALES E                             |
| Crear Relación Eliminar Relación<br>irear relación<br>Concepto de descuento<br>Concepto de Descuentos<br>IIIIIIIIIIIIIIIIIIIIIIIIIIIIIIIIIIII                                                                                                    |                                                                                                    | Iltados para esta búsqueda >><br>Concepto de Descuento<br>23001010101 - APORTES PATE | Página 1 de 1<br>RONALES E<br>Página 1 de              |
| Crear Relación Eliminar Relación Concepto de descuento Concepto de Descuentos  I  Concepto de Descuentos  Posición(es) del catálogo para pago n  Posición(es) del Catálogo para Pago 2-30-01-01-01 APORTES PATRONA  I  I  I                                                                                                    | No se encontraron resu o presupuestal LES EPS SECTO                                                                                                    | Iltados para esta búsqueda >><br>Concepto de Descuento<br>23001010101 - APORTES PATE | Página 1 de 1<br>RONALES E<br>Página 1 de 1<br>Limpiar |

La operación anterior se repite para todos los conceptos de descuento.

Por último, se hace clic en "**Guardar**", para que las relaciones realizadas se actualicen en el sistema.

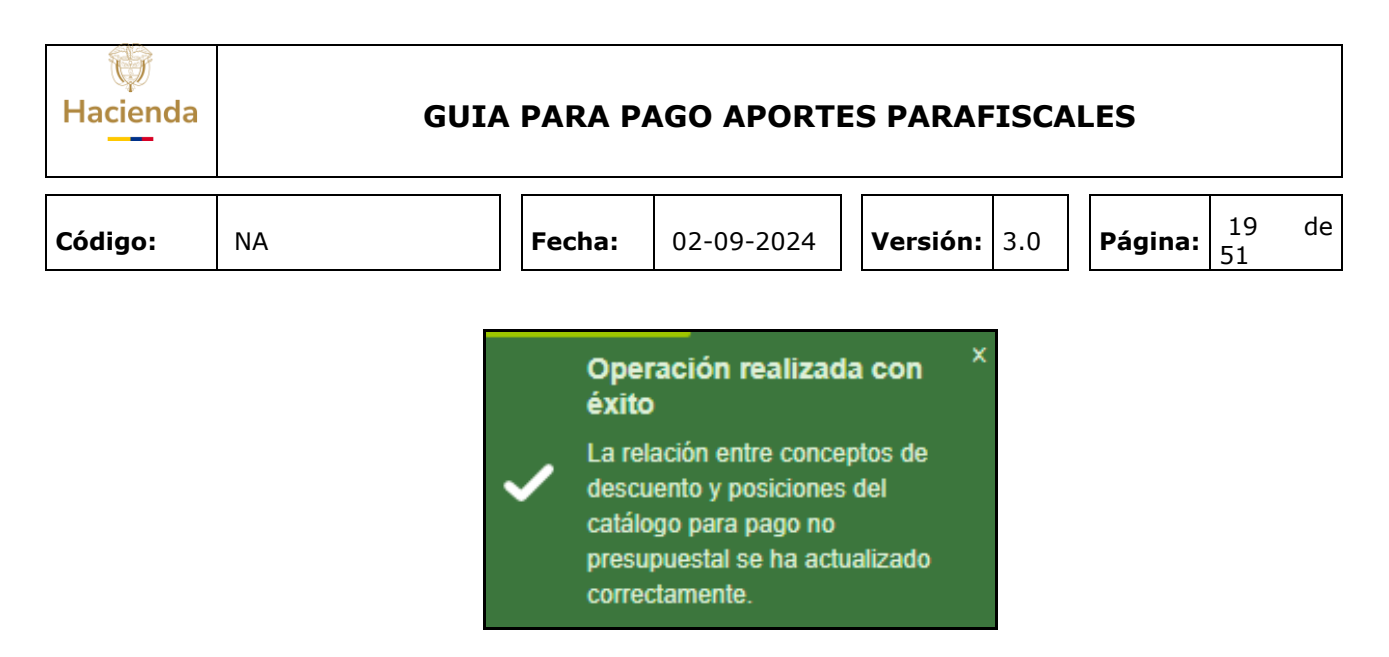

#### 2.2 LIBRO DE EXCEL QUE PERMITE GENERAR UN ARCHIVO XML PARA PAGOS MASIVOS

#### 2.2.1 Convertidor para Generar Archivo XML

Este proceso se recomienda que lo utilicen todas las entidades porque facilita el registro de las (n) obligaciones y (n) órdenes de pago a cada uno de los beneficiarios de las EPS, AFP, SENA, etc.

Con el procesamiento masivo se realiza el pago únicamente a "Beneficiario Final". En la hoja de "Datos Generales" del convertidor utilizado para cargar la información de pago de los parafiscales, se incluyen los datos correspondientes a cada una de las entidades beneficiarias del pago (EPS, AFP, SENA etc.) registrando un valor de deducciones igual al total de pago para cada una de ellas.

El beneficiario de la deducción es el mismo tercero registrado en la hoja de datos generales, para que cuando la orden de pago quede en estado pagada, se causen las deducciones en la bolsa de deducciones y la persona que tiene el perfil Pagador central y/o Pagador Regional solicite en una sola orden de pago no presupuestal de deducciones el descuento del empleado y el aporte patronal.

El medio de pago a registrar en el convertidor es "GR" Giro.

Registrar los datos en el convertidor para generar el archivo XML a cargar en las transacciones de generación masiva de documentos. Se debe habilitar las macros para poder diligenciar el mismo.

Hacer clic en el botón "Entrar".

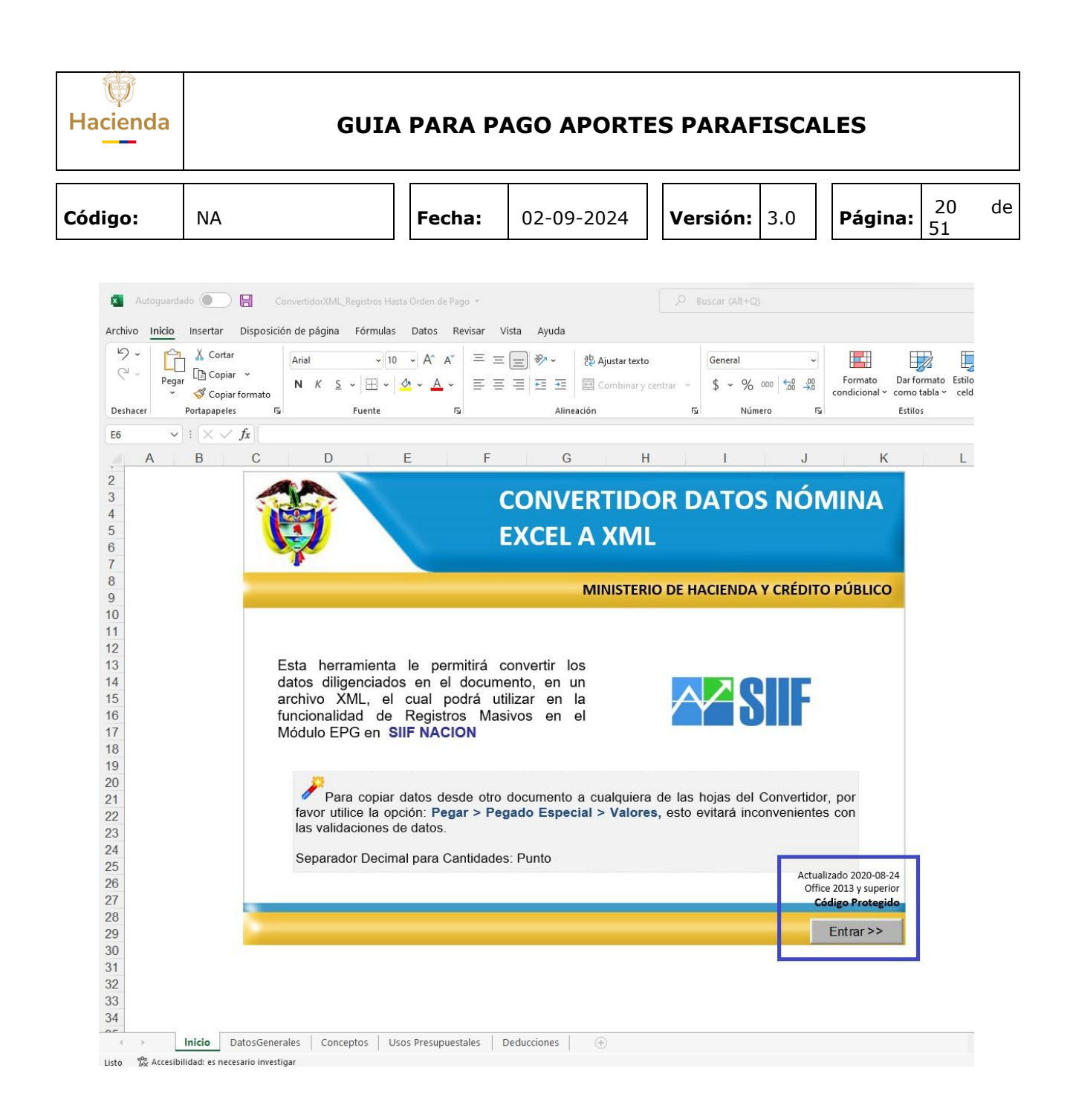

El documento consta de cuatro hojas

- **A. DatosGenerales**: Corresponde al conjunto de datos que dan cuenta de la información general de los documentos a generar (tercero, medio de pago, cuenta por pagar, valores, datos administrativos, texto justificativo).
- **B. Conceptos**: Da cuenta del registro de los ítems de gasto que se afectarán con la generación de los documentos.
- **C. Usos Presupuestales**: Si alguno de los rubros de gasto que se vincularon en la hoja de conceptos tiene la marca "Requiere Uso

| Ţ        |  |
|----------|--|
| Hacienda |  |
|          |  |

| Código: | NA |
|---------|----|
|---------|----|

Fecha: 02-09-2024

4 **Versión:** 3.0

Página:

21 de 51

Presupuestal" se deberá diligenciar la información del uso presupuestal que le corresponde. (Esta Hoja NO APLICA para el pago de aporte patronal con rubros derivador de las contribuciones inherentes a la nómina)

**D. Deducciones**: En esta hoja se registra la información de las deducciones asociadas a los documentos a generar.

## 2.2.1.1 Hoja 1 – DatosGenerales

## INFORMACIÓN TERCERO

- Identificador: Corresponde al número del registro. El mismo sirve como llave para identificar los detalles del documento en las hojas de Conceptos y Deducciones.
- **Tipo de Documento:** Corresponde al código que identifica el tipo de documento que tiene el tercero beneficiario de los documentos.
  - 01: NIT
  - 02: Otro
  - 03: Cédula de Ciudadanía
  - 04: Registro Civil
  - 05: Tarjeta de Identidad
  - 06: Pasaporte
  - 07: Cédula de Extranjería
- Número de Documento: Número del documento de identificación del tercero beneficiario. Este debe diligenciarse sin tener en cuenta el digito de chequeo.

## INFORMACIÓN DEL MEDIO DE PAGO

Medio de Pago: Corresponde al medio de pago que tiene habilitado la tesorería que realizará el pago de las Órdenes de Pago generadas.

| Código: | NA | Fecha | 02-09-2024 |  | Versión: | 3.0 |  | Página: | 22<br>51 | de |  |
|---------|----|-------|------------|--|----------|-----|--|---------|----------|----|--|
|---------|----|-------|------------|--|----------|-----|--|---------|----------|----|--|

- AC: Abono en Cuenta
- CH: Cheque
- GR: Giro
- TT: Títulos
- **Tipo Documento Entidad**: Corresponde al tipo de documento de identificación de la Entidad Financiera a la cual corresponde la cuenta del beneficiario de pago (cuando el medio de pago es abono en cuenta).
- Número Documento Entidad: Corresponde al número que identifica a la Entidad Financiera a la cual corresponde la cuenta del beneficiario de pago (cuando el medio de pago es abono en cuenta)
- **4 Tipo de Cuenta**: Corresponde al tipo de cuenta del tercero beneficiario.

AHR: Ahorros

CRR: Corriente

DEL: Depósito Electrónico

- Número de Cuenta: Corresponde al número de identificación de la cuenta bancaria del tercero beneficiario
- Tipo Cuenta por Pagar: Corresponde al número que identifica el tipo de pago que se efectuar en el proceso masivo.

| Código | Descripción                                                    |
|--------|----------------------------------------------------------------|
| 01     | Pago Sin Descuentos                                            |
| 06     | Contrato de Obra                                               |
| 07     | Viáticos Funcionarios                                          |
| 08     | Viáticos Contratistas                                          |
| 11     | Nómina                                                         |
| 15     | Vigilancia y Aseo                                              |
| 21     | Gastos Pagados por Anticipado Servicios de Renta NO<br>Laboral |
| 22     | Pago no Presupuestal                                           |

Código:

NA

**Fecha:** 02-09-2024

Versión: 3.0

**Página:** 23 de 51

| 25 | Adquisición de Servicios a Personas Declarantes     |
|----|-----------------------------------------------------|
| 26 | Adquisición de Servicios a Personas NO Declarantes  |
| 29 | Servicio a la Deuda SSF                             |
| 31 | Honorarios Personas Declarantes                     |
| 64 | Honorarios Personas NO Declarantes                  |
| 65 | Comisiones Personas Declarantes                     |
| 66 | Comisiones Personas NO Declarantes                  |
| 67 | Arrendamiento Bienes Muebles                        |
| 69 | Arrendamiento Bienes Inmuebles                      |
| 72 | Aportes ESAP                                        |
| 73 | Aportes Patronales SSS Salud                        |
| 74 | Aportes Patronales SSS Pensiones                    |
| 75 | Aportes Cajas de Compensación                       |
| 76 | Aportes ICBF                                        |
| 77 | Aportes SENA                                        |
| 78 | Compra de Vehículos                                 |
| 80 | Compra de Combustibles                              |
| 82 | Compra de Bienes Raíces                             |
| 84 | Transporte Terrestre de Pasajeros Persona Jurídica  |
| 86 | Restaurante Hotel y Hospedaje                       |
| 88 | Aportes Cesantías                                   |
| 89 | Aportes SSS ARP                                     |
| 90 | Aportes Escuelas Industriales e Institutos Técnicos |
| 91 | Otros Pagos con Descuentos                          |
| 93 | Rentas de Trabajo                                   |
| 04 | Dentre de Dencience                                 |

| Ţ        |
|----------|
| Hacienda |
|          |

| Código: | NA | Fecha: | 02-09-2 |
|---------|----|--------|---------|

2024

| 95 | Compra de Activos Movibles -Declarantes    |
|----|--------------------------------------------|
| 96 | Compra de Activos Movibles -NO Declarantes |
| 97 | Compra de Activos Fijos -Declarantes       |
| 98 | Compra de Activos Fijos -NO Declarantes    |

## TOTALES

- **4** Valor Total: Corresponde al valor bruto de los documentos.
- **4 Total Deducciones**: Corresponde al valor total de las deducciones vinculadas a los documentos.
- **Valor Neto**: Corresponde al valor neto de los documentos.

## DATOS ADMINISTRATIVOS

- **Fecha Solicitud**: Corresponde a la fecha registrada en el documento que soporta la generación de los documentos de forma masiva. Debe estar en formato año-mes-día.
- **4 Tipo de Documento Soporte**: Corresponde al código del tipo de documento que soporta la generación de los documentos de forma masiva.

| Código | Descripción                  |
|--------|------------------------------|
| 01     | ACTO ADMINISTRATIVO          |
| 02     | RESOLUCION                   |
| 04     | DECRETO                      |
| 06     | OFICIO                       |
| 07     | OTROS                        |
| 10     | CONTRATO INTERADMINISTRATIVO |
| 11     | CUENTA DE COBRO              |
| 14     | DECLARACIONES TRIBUTARIAS    |

Código:

NA

02-09-2024

Fecha:

**Versión:** 3.0

**Página:** 25 51

25 de

| 15                               | DIP                                                                                                    |
|----------------------------------|----------------------------------------------------------------------------------------------------|
| 17                               | FACTURA                                                                                                    |
| 18                               | LOA - CARTA ACEPTACION                                                                                       |
| 19                               | NOMINA                                                                                                    |
| 28                               | RECIBOS OFICIALES DE PAGO                                                                                    |
| 33                               | CONTRATO DE CREDITO                                                                                          |
| 34                               | CONTRATO DE PRESTACION DE SERVICIOS                                                                          |
| 35                               | CONTRATO DE CONSULTORIA                                                                                      |
| 36                               | CONTRATO DE PRESTACION DE SERVICIOS -<br>PROFESIONALES                                                       |
| 37                               | CONTRATO DE ARRENDAMIENTO                                                                                    |
| 38                               | CONTRATO DE OBRA                                                                                             |
| 39                               | CONTRATO DE FIDUCIA- ENCARGO FIDUCIARIO-<br>ADMINISTRACION DE FONDOS                                         |
| 40                               | CONTRATO DE COMPRA VENTA Y SUMINISTROS                                                                       |
| 55                               | CONTRATO DE APORTE                                                                                           |
| 56                               | CONTRATO DE INTERVENTORIA                                                                                    |
|                                  |                                                                                                    |
| 57                               | ACEPTACION DE OFERTAS                                                                                        |
| 57<br>58                         | ACEPTACION DE OFERTAS<br>ORDEN ADMINISTRATIVA                                                                |
| 57<br>58<br>59                   | ACEPTACION DE OFERTAS<br>ORDEN ADMINISTRATIVA<br>POLIZAS                                                     |
| 57<br>58<br>59<br>60             | ACEPTACION DE OFERTAS<br>ORDEN ADMINISTRATIVA<br>POLIZAS<br>CONVENIO                                         |
| 57<br>58<br>59<br>60<br>61       | ACEPTACION DE OFERTAS<br>ORDEN ADMINISTRATIVA<br>POLIZAS<br>CONVENIO<br>ORDEN DE COMPRA                      |
| 57<br>58<br>59<br>60<br>61<br>62 | ACEPTACION DE OFERTAS<br>ORDEN ADMINISTRATIVA<br>POLIZAS<br>CONVENIO<br>ORDEN DE COMPRA<br>ORDEN DE SERVICIO |

**A Número de Documento Soporte**: Corresponde al número de identificación del documento que soporta la generación de los

| Ų        |
|----------|
| Hacienda |
| Hacienda |

| Código: NA Fecha: | 02-09-2024 Versión: | 3.0 | Página: | 26<br>51 | de |
|-------------------|---------------------|-----|---------|----------|----|
|-------------------|---------------------|-----|---------|----------|----|

documentos de forma masiva. Debe tener máximo 30 caracteres alfanuméricos.

Código Expedidor: Corresponde al código que identifica el expedidor del documento que soporta la generación de los documentos de forma masiva.

| Código | Descripción                                                       |
|--------|-------------------------------------------------------------------|
| 01     | CONGRESO                                                          |
| 02     | GOBIERNO NACIONAL                                                 |
| 03     | DGPPN- DIRECCION GENERAL DE PRESUPUESTO                           |
| 04     | CONFIS                                                            |
| 05     | DEPENDENCIA INTERNA                                               |
| 06     | ORGANO JUDICIAL                                                   |
| 07     | DNP - DEPARTAMENTO NACIONAL DE PLANEACION                         |
| 08     | DGPTN - DIRECCION GENERAL DE CREDITO PUBLICO Y<br>TESORO NACIONAL |
| 09     | GOBIERNO DISTRITAL                                                |
| 10     | GOBIERNO LOCAL                                                    |
| 11     | ENTIDAD                                                           |
| 12     | CGN - CONTADURÍA GENERAL DE LA NACIÓN                             |
| 13     | CGR - CONTRALORÍA GENERAL DE LA REPÚBLICA                         |
| 16     | PROVEEDOR                                                         |
| 17     | ENTIDAD FINANCIERA                                                |

**Justificación**: Corresponde al registro de texto justificativo de la carga de documentos. Debe tener máximo 100 caracteres alfanuméricos.

| Hacienda | GUIA PARA PAGO APORTES PARAFISCALES |        |            |                     |                         |    |  |  |  |
|----------|-------------------------------------|--------|------------|---------------------|-------------------------|----|--|--|--|
| Código:  | NA                                  | Fecha: | 02-09-2024 | <b>Versión:</b> 3.0 | <b>Página:</b> 27<br>51 | de |  |  |  |

| <b>S</b> Dat                       | os Generales                              |                                          |                       |                                             |                                        |                              |                                    |                                                     |                                              |                     |                                             |                       |       |
|------------------------------------|-------------------------------------------|------------------------------------------|-----------------------|---------------------------------------------|----------------------------------------|------------------------------|------------------------------------|-----------------------------------------------------|----------------------------------------------|---------------------|---------------------------------------------|-----------------------|-------|
| OPCIONES                           |                                           |                                          |                       |                                             |                                        |                              |                                    |                                                     |                                              |                     |                                             |                       |       |
| 🖌 Validar                          | Datos 🎤 Converti                          | r a XML 👕 Borrar Dato                    | os                    |                                             |                                        |                              |                                    |                                                     |                                              |                     |                                             |                       |       |
| 1                                  |                                           | Validando                                | Conceptos             |                                             |                                        |                              |                                    |                                                     |                                              |                     |                                             |                       |       |
| INFORMACION                        | TERCERO                                   |                                          | * INFORMACIO          | IN DEL MEDIO DE PAG                         | D<br>Datas Carr                        | to Devente (m)               |                                    | * CUENTA POR PAGAR                                  | * TOTALES                                    |                     |                                             | * DATOS ADMINISTRATIV | os    |
| * Identificador<br>Numérico Máx 10 | * Tipo Documento<br>Valores entre 01 y 07 | Número Documento<br>Máximo 25 posiciones | * Medio Pago<br>Lista | * Tipo Doc Entidad<br>Valores entre 01 y 07 | * Num Doc Entidad<br>Mix 25 posiciones | * Tipo Cuenta<br>AHR-CRR-DEL | Número Cuenta<br>Máx 30 posiciones | Tipo Cuenta por Pagar<br>Hax 4 posiciones numéricar | * Valor Total<br>Máx 15 enteros, 2 decimaler | * Total Deducciones | * Valor Neto<br>Mix 15 enteros, 2 decimaler | * Fecha Solicitud     | * Tip |
| 1                                  | 01                                        | 891856000                                | GR                    |                                             |                                        |                              |                                    | 73                                                  | 20,000.00                                    | 20,000.00           | 0.00                                        | 2023-03-31            |       |
| 2                                  | 01                                        | 899999239                                | GR                    |                                             |                                        |                              |                                    | 76                                                  | 21,000.00                                    | 21,000.00           | 0.00                                        | 2023-03-31            |       |
| 3                                  | 01                                        | 899999034                                | GR                    |                                             |                                        |                              |                                    | 77                                                  | 22,000.00                                    | 22,000.00           | 0.00                                        | 2023-03-31            |       |
| 4                                  | 01                                        | 899999001                                | GR                    |                                             |                                        |                              |                                    | 90                                                  | 23,000.00                                    | 23,000.00           | 0.00                                        | 2023-03-31            |       |
| 5                                  | 01                                        | 899999054                                | GR                    |                                             |                                        |                              |                                    | 72                                                  | 24,000.00                                    | 24,000.00           | 0.00                                        | 2023-03-31            |       |
| 6                                  | 01                                        | 901037916                                | GR                    |                                             |                                        |                              |                                    | 73                                                  | 20,000.00                                    | 20,000.00           | 0.00                                        | 2023-03-31            |       |
| 7                                  | 01                                        | 900336004                                | GR                    |                                             |                                        |                              |                                    | 74                                                  | 10,000.00                                    | 10,000.00           | 0.00                                        | 2023-03-31            |       |
| 8                                  | 01                                        | 899999734                                | GR                    |                                             |                                        |                              |                                    | 74                                                  | 10,000.00                                    | 10,000.00           | 0.00                                        | 2023-03-31            |       |
| 9                                  | 01                                        | 830113831                                | GR                    |                                             |                                        |                              |                                    | 73                                                  | 20,000.00                                    | 20,000.00           | 0.00                                        | 2023-03-31            |       |
| 10                                 | 01                                        | 860066942                                | GR                    |                                             |                                        |                              |                                    | 73                                                  | 20,000.00                                    | 20,000.00           | 0.00                                        | 2023-03-31            |       |
| 11                                 | 01                                        | 805000427                                | GR                    |                                             |                                        |                              |                                    | 73                                                  | 20,000.00                                    | 20,000.00           | 0.00                                        | 2023-03-31            |       |
| 12                                 | 01                                        | 830003564                                | GR                    |                                             |                                        |                              |                                    | 73                                                  | 20,000.00                                    | 20,000.00           | 0.00                                        | 2023-03-31            |       |
| 13                                 | 01                                        | 901097473                                | GR                    |                                             |                                        |                              |                                    | 73                                                  | 20,000.00                                    | 20,000.00           | 0.00                                        | 2023-03-31            |       |
| 14                                 | 01                                        | 800130907                                | GR                    |                                             |                                        |                              |                                    | 73                                                  | 20,000.00                                    | 20,000.00           | 0.00                                        | 2023-03-31            |       |
| 15                                 | 01                                        | 800251440                                | GR                    |                                             |                                        |                              |                                    | 73                                                  | 20,000.00                                    | 20,000.00           | 0.00                                        | 2023-03-31            |       |
| 16                                 | 01                                        | 900914254                                | GR                    |                                             |                                        |                              |                                    | 73                                                  | 20,000.00                                    | 20,000.00           | 0.00                                        | 2023-03-31            |       |
| 17                                 | 01                                        | 800088702                                | GR                    |                                             |                                        |                              |                                    | 73                                                  | 20,000.00                                    | 20,000.00           | 0.00                                        | 2023-03-31            |       |
| 18                                 | 01                                        | 890303093                                | GR                    |                                             |                                        |                              |                                    | 73                                                  | 20,000.00                                    | 20,000.00           | 0.00                                        | 2023-03-31            |       |
| < → Inie                           | cio DatosGeneraler                        | Conceptos Usos P                         | resupuestales         | Deducciones                                 |                                        |                              |                                    | 1                                                   |                                              | 1                   |                                             |                       | Þ     |

| Dat<br>OPCIONES | Datos Converti     | r a XML 🔹 Borrar Date<br>Validando | os<br>Conceptos |               |                       |                    |                      |                    |                                                          |
|-----------------|--------------------|------------------------------------|-----------------|---------------|-----------------------|--------------------|----------------------|--------------------|----------------------------------------------------------|
| INFORMACION     | TERCERO            |                                    | * INFORMACIO    |               | * DATOS ADMINISTRATIV | vos                |                      |                    | JUSTIFICACIÓN                                            |
| * Identificador | * Tipo Documento   | * Número Documento                 | * Medio Pago    | * Valor Neto  | * Fecha Solicitud     | * Tipo Doc Soporte | * Número Doc Soporte | * Código Expedidor | * Texto Justificatorio                                   |
| 1               | 01                 | 891856000                          | GR              | 0.00          | 2023-03-31            | 19                 | SRC-CS-CV19-0172     | 11                 | pago aportes patronales nominas utl.planta y h.senadores |
| 2               | 01                 | 899999239                          | GR              | 0.00          | 2023-03-31            | 19                 | SRC-CS-CV19-0172     | 11                 | pago aportes patronales nominas utl.planta y h.senadores |
| 3               | 01                 | 899999034                          | GR              | 0.00          | 2023-03-31            | 19                 | SRC-CS-CV19-0172     | 11                 | pago aportes patronales nominas utl.planta y h.senadores |
| 4               | 01                 | 899999001                          | GR              | 0.00          | 2023-03-31            | 19                 | SRC-CS-CV19-0172     | 11                 | pago aportes patronales nominas utl.planta y h.senadores |
| 5               | 01                 | 899999054                          | GR              | 0.00          | 2023-03-31            | 19                 | SRC-CS-CV19-0172     | 11                 | pago aportes patronales nominas utl.planta y h.senadores |
| 6               | 01                 | 901037916                          | GR              | 0.00          | 2023-03-31            | 19                 | SRC-CS-CV19-0172     | 11                 | pago aportes patronales nominas utl.planta y h.senadores |
| 7               | 01                 | 900336004                          | GR              | 0.00          | 2023-03-31            | 19                 | SRC-CS-CV19-0172     | 11                 | pago aportes patronales nominas utl.planta y h.senadores |
| 8               | 01                 | 899999734                          | GR              | 0.00          | 2023-03-31            | 19                 | SRC-CS-CV19-0172     | 11                 | pago aportes patronales nominas utl.planta y h.senadores |
| 9               | 01                 | 830113831                          | GR              | 0.00          | 2023-03-31            | 19                 | SRC-CS-CV19-0172     | 11                 | pago aportes patronales nominas utl.planta y h.senadores |
| 10              | 01                 | 860066942                          | GR              | 0.00          | 2023-03-31            | 19                 | SRC-CS-CV19-0172     | 11                 | pago aportes patronales nominas utl.planta y h.senadores |
| 11              | 01                 | 805000427                          | GR              | 0.00          | 2023-03-31            | 19                 | SRC-CS-CV19-0172     | 11                 | pago aportes patronales nominas utl.planta y h.senadores |
| 12              | 01                 | 830003564                          | GR              | 0.00          | 2023-03-31            | 19                 | SRC-CS-CV19-0172     | 11                 | pago aportes patronales nominas utl.planta y h.senadores |
| 13              | 01                 | 901097473                          | GR              | 0.00          | 2023-03-31            | 19                 | SRC-CS-CV19-0172     | 11                 | pago aportes patronales nominas utl.planta y h.senadores |
| 14              | 01                 | 800130907                          | GR              | 0.00          | 2023-03-31            | 19                 | SRC-CS-CV19-0172     | 11                 | pago aportes patronales nominas utl.planta y h.senadores |
| 15              | 01                 | 800251440                          | GR              | 0.00          | 2023-03-31            | 19                 | SRC-CS-CV19-0172     | 11                 | pago aportes patronales nominas utl.planta y h.senadores |
| 16              | 01                 | 900914254                          | GR              | 0.00          | 2023-03-31            | 19                 | SRC-CS-CV19-0172     | 11                 | pago aportes patronales nominas utl.planta y h.senadores |
| 17              | 01                 | 800088702                          | GR              | 0.00          | 2023-03-31            | 19                 | SRC-CS-CV19-0172     | 11                 | pago aportes patronales nominas utl.planta y h.senadores |
| 18              | 01                 | 890303093                          | GR              | 0.00          | 2023-03-31            | 19                 | SRC-CS-CV19-0172     | 11                 | pago aportes patronales nominas utl.planta y h.senadores |
| + Inic          | tio DatosGenerales | Conceptos Usos P                   | resupuestales   | Deducciones 🛞 |                       |                    | 1.4                  |                    |                                                          |

## 2.2.1.2 Hoja 2 - Conceptos

- Identificador Tercero: Corresponde al número que identifica al tercero en la hoja "DatosGenerales". A través de esta columna se construye la relación entre la información registrada en la hoja DatosGenerales y el detalle de los ítems de afectación que se registran en la hoja "Conceptos", este identificador se repite según la cantidad de ítems que tiene cada tercero.
- Identificador Rubro: Corresponde a un número consecutivo que identifica la posición del rubro dentro de la hoja de "Conceptos". A

| W<br>Hacienda | GUIA | A PARA PA | AGO APORTE | S PARAF  | ISCA | LES     |          |    |
|---------------|------|-----------|------------|----------|------|---------|----------|----|
| Código:       | NA   | Fecha:    | 02-09-2024 | Versión: | 3.0  | Página: | 28<br>51 | de |

través de esta columna se construye la relación entre la información registrada en la hoja **"Conceptos"** y el detalle de los usos que se registran en la hoja **"Usos Presupuestales"**.

- Código de la Dependencia Origen: Corresponde a los códigos creados en el punto No. 2.1.1 y parametrizados según Punto No. 2.1.2 de la presente guía. Este código identifica la relación entre la dependencia de afectación de gasto y el código de dependencia origen.
- Código del Concepto Origen: Corresponde a los códigos que identifican la relación entre el código Concepto De Nomina y la posición del catálogo de gasto creadas en el punto 2.1.3 de esta guía.

| V Detalle Conceptos                                      |                                                       |                                                                   |                                                      |                                           |  |  |
|----------------------------------------------------------|-------------------------------------------------------|-------------------------------------------------------------------|------------------------------------------------------|-------------------------------------------|--|--|
|                                                          | ciones                                                | los Conceptos estén en bloque<br>Je los Conceptos estén en bloque | r a Datos Generales                                  |                                           |  |  |
| * Identificador Tercero<br>Identificador Datos Generales | * Identificador Rubro<br>Identificador Posición Pptal | * Código de la Dependencia Origen<br>Máximo 30 caracteres         | * Código del Concepto Origen<br>Máximo 30 caracteres | * Valor<br>Máximo 15 enteros, 2 decimales |  |  |
| 1                                                        | 1                                                     | 000                                                               | A010102002                                           | 20,000.00                                 |  |  |
| 2                                                        | 2                                                     | 000                                                               | A010102006                                           | 21,000.00                                 |  |  |
| 3                                                        | 3                                                     | 000                                                               | A010102007                                           | 22,000.00                                 |  |  |
| 4                                                        | 4                                                     | 000                                                               | A010102009                                           | 23,000.00                                 |  |  |
| 5                                                        | 5                                                     | 000                                                               | A010102008                                           | 24,000.00                                 |  |  |
| 6                                                        | 6                                                     | 000                                                               | A010102002                                           | 20,000.00                                 |  |  |
| 7                                                        | 7                                                     | 000                                                               | A010102001                                           | 10,000.00                                 |  |  |
| 8                                                        | 8                                                     | 000                                                               | A010102001                                           | 10,000.00                                 |  |  |
| 9                                                        | 9                                                     | 000                                                               | A010102002                                           | 20,000.00                                 |  |  |
| 10                                                       | 10                                                    | 000                                                               | A010102002                                           | 20,000.00                                 |  |  |
| 11                                                       | 11                                                    | 000                                                               | A010102002                                           | 20,000.00                                 |  |  |
| 12                                                       | 12 000 A01010200                                      |                                                                   | A010102002                                           | 20,000.00                                 |  |  |
| 13                                                       | 13                                                    | 000                                                               | A010102002                                           | 20,000.00                                 |  |  |
| 14                                                       | 14                                                    | 000                                                               | A010102002                                           | 20,000.00                                 |  |  |
| 15                                                       | 15                                                    | 000                                                               | A010102002                                           | 20,000.00                                 |  |  |
| 16                                                       | 16                                                    | 000                                                               | A010102002                                           | 20,000.00                                 |  |  |
| 17                                                       | 17                                                    | 000                                                               | A010102002                                           | 20,000.00                                 |  |  |
| 18                                                       | 18                                                    | 000                                                               | A010102002                                           | 20,000.00                                 |  |  |
| 19                                                       | 19                                                    | 000                                                               | A010102002                                           | 20,000.00                                 |  |  |
| 20                                                       | 20                                                    | 000                                                               | A010102002                                           | 20,000.00                                 |  |  |
| Inicio Datos                                             | Generales Conceptos Uso                               | s Presupuestales Deducciones 🕂                                    | )                                                    | 1                                         |  |  |

**Valor:** Corresponde al valor bruto por rubro presupuestal de gasto.

| W<br>Hacienda | GUIA PARA PAGO APORTES PARAFISCALES |
|---------------|-------------------------------------|
|               |                                     |
|               |                                     |

Fecha:

**Versión:** 3.0

Página:

29 de 51

## 2.2.1.3 Hoja 4 - Deducciones

Código:

NA

Identificador Tercero: Corresponde al número que identifica al tercero en la hoja "DatosGenerales". A través de esta columna se construye la relación entre la información registrada en la hoja "DatosGenerales" y el detalle de los descuentos que se registra en la hoja "Deducciones".

02-09-2024

- Código del Concepto de Descuento: Corresponde a los códigos que identifican la relación entre el código descuento de descuento y la posición del catálogo de pagos no presupuestales creados en el punto 2.1.4 de esta guía.
- Base Gravable\*: Corresponde a un valor (opcional) que la entidad puede registrar para calcular el valor a deducir. La operación para cálculo es: Base Gravable por el porcentaje de tarifa es igual al valor a deducir.
- **Tarifa\***: Corresponde a un porcentaje (opcional) que la entidad puede registrar para calcular el valor a deducir. La operación para cálculo es: Base Gravable por el porcentaje de tarifa es igual al valor a deducir.
- **4 Valor a Deducir**: Corresponde al valor de la deducción.

**IMPORTANTE:** Si el usuario desea utilizar las columnas de Base Gravable y Tarifa debe tener en cuenta las siguientes reglas:

- ✓ Si la "Posición del catálogo para pago no presupuestal" a la que corresponde la deducción tiene vinculado un tercero beneficiario, el tercero definido en el archivo debe ser igual a este.
- ✓ Si la "Posición del catálogo para pago no presupuestal" a la que corresponde la deducción tiene parametrizada una tarifa en el SIIF, la tarifa del archivo debe ser igual a esta. El valor a deducir debe corresponder al cálculo de la base por la tarifa y debe estar redondeado por exceso o por defecto al entero más próximo.
- ✓ Si la "Posición del catálogo para pago no presupuestal" a la que corresponde la deducción NO tiene vinculada una tarifa, pero la deducción tiene definida base y tarifa, esta última puede contener hasta 5 decimales, el valor a deducir debe corresponder al cálculo de la base por la tarifa definida y debe estar redondeado por exceso o por defecto al entero más próximo.

Ejemplo:

| Hacienda | GUIA | PARA P | AGO APORTE | ES PARAF | ISCA | LES     |          |    |
|----------|------|--------|------------|----------|------|---------|----------|----|
| Código:  | NA   | Fecha: | 02-09-2024 | Versión: | 3.0  | Página: | 30<br>51 | de |

| BASE         | TARIFA   | VR DEDUCIR                             |
|--------------|----------|----------------------------------------|
| 1,932,000.00 | 0.23451% | 4,523.78 CÁLCULO<br>4,524.00 REDONDEDO |

✓ Cuando se registre únicamente valor a deducir, este podrá contener hasta dos decimales.

Ejemplo:

| BASE | TARIFA | VR DEDUCIR |
|------|--------|------------|
|      |        | 125,300.56 |

- ✓ Si se definió para un registro valor de base gravable, dicho registro debe contener también tarifa.
- ✓ Si se definió para un registro valor de tarifa, dicho registro debe contener también base gravable.
- **Tipo de Documento Beneficiario:** Corresponde al tipo de documento de identificación del tercero beneficiario de la deducción.
- Número de Documento Beneficiario: Corresponde al número de identificación del tercero beneficiario de la deducción. El número no debe incluir el dígito de verificación.

| W<br>Hacienda | GUIA | A PARA P/ | AGO APORTI | ES PARAF | ISCA | LES     |          |    |
|---------------|------|-----------|------------|----------|------|---------|----------|----|
| Código:       | NA   | Fecha:    | 02-09-2024 | Versión: | 3.0  | Página: | 31<br>51 | de |

| Los datos deben<br>diligenciarse en caso<br>de que el valor Total<br>Deducciones en la<br>Hoja Datos<br>Generales, sea mayor<br>que cero.     OPCIONES     Convertir a XML |                                                         |                                                         | Validar Deducciones se encu     No Validar Deducciones se e | Ir a Datos Generales                                |                                                  |                                                     |
|----------------------------------------------------------------------------------------------------|---------------------------------------------------------|---------------------------------------------------------|-------------------------------------------------------------|-----------------------------------------------------|--------------------------------------------------|-----------------------------------------------------|
| * Identificador Tercero<br>entificador Datos Generales                                                                                                    | * Código del Concepto Descuento<br>Máximo 30 caracteres | Base Gravable (Optional)<br>Max 15 enteros, 2 decimales | Tarifa (Opcional)<br>Max 12 enteros, 5 decimales            | * Valor a Deducir<br>Máximo 15 enteros, 2 decimales | * Tipo Doc Beneficiario<br>Valores entre 01 y 07 | * Número Doc Beneficia<br>Máximo 25 posiciones numé |
| 1                                                                                                    | 23001010102                                             |                                                         |                                                             | 20,000.00                                           | 01                                               | 891856000                                           |
| 2                                                                                                    | 230010108                                               |                                                         |                                                             | 21,000.00                                           | 01                                               | 899999239                                           |
| 3                                                                                                    | 230010105                                               |                                                         |                                                             | 22,000.00                                           | 01                                               | 899999034                                           |
| 4                                                                                                    | 230010107                                               |                                                         |                                                             | 23,000.00                                           | 01                                               | 899999001                                           |
| 5                                                                                                    | 230010106                                               |                                                         |                                                             | 24,000.00                                           | 01                                               | 899999054                                           |
| 6                                                                                                    | 23001010101                                             |                                                         |                                                             | 20,000.00                                           | 01                                               | 901037916                                           |
| 7                                                                                                    | 23001010201                                             |                                                         |                                                             | 10,000.00                                           | 01                                               | 900336004                                           |
| 8                                                                                                    | 23001010201                                             |                                                         |                                                             | 10,000.00                                           | 01                                               | 899999734                                           |
| 9                                                                                                    | 23001010102                                             |                                                         |                                                             | 20,000.00                                           | 01                                               | 830113831                                           |
| 10                                                                                                    | 23001010102                                             |                                                         |                                                             | 20,000.00                                           | 01                                               | 860066942                                           |
| 11                                                                                                    | 23001010102                                             |                                                         |                                                             | 20,000.00                                           | 01                                               | 805000427                                           |
| 12                                                                                                    | 23001010102                                             |                                                         |                                                             | 20,000.00                                           | 01                                               | 830003564                                           |
| 13                                                                                                    | 23001010102                                             |                                                         |                                                             | 20,000.00                                           | 01                                               | 901097473                                           |
| 14                                                                                                    | 23001010102                                             |                                                         |                                                             | 20,000.00                                           | 01                                               | 800130907                                           |
| 15                                                                                                    | 23001010102                                             |                                                         |                                                             | 20,000.00                                           | 01                                               | 800251440                                           |
| 16                                                                                                    | 23001010102                                             |                                                         |                                                             | 20,000.00                                           | 01                                               | 900914254                                           |
| 17                                                                                                    | 23001010102                                             |                                                         |                                                             | 20,000.00                                           | 01                                               | 800088702                                           |
| 18                                                                                                    | 23001010102                                             |                                                         |                                                             | 20,000.00                                           | 01                                               | 890303093                                           |
| 19                                                                                                    | 23001010102                                             |                                                         |                                                             | 20,000.00                                           | 01                                               | 805001157                                           |
| 20                                                                                                    | 23001010102                                             |                                                         |                                                             | 20.000.00                                           | 01                                               | 800249241                                           |

## 2.2.1.4 "Validar Datos"

Después de haber diligenciado los datos, se hacer clic en el botón **"Validar Datos"** para que la macro verifique la estructura de los datos diligenciados e informe sobre las inconsistencias en el mismo.

| OPCIONES<br>Validar                | Datos Convertin                           | a XML 📄 Borrar Date<br>Validando           | os<br>Cálculos        |                                             |                                       | Convertic | der XML                                                                | ×                     |    |               |                     |                                             |                   |
|------------------------------------|-------------------------------------------|--------------------------------------------|-----------------------|---------------------------------------------|---------------------------------------|-----------|------------------------------------------------------------------------|-----------------------|----|---------------|---------------------|---------------------------------------------|-------------------|
| INFORMACION                        | TERCERO                                   |                                            | * INFORMACIO          | N DEL MEDIO DE PAG                          | D                                     | 6         | Validación Exitosa.<br>Total registros procesados:                     |                       | •  | TOTALES       |                     |                                             | DATOS ADMINISTRAT |
| • Identificador<br>Numérico Máx 10 | * Tipo Documento<br>Valores entre 01 y 07 | * Número Documento<br>Háximo 25 posiciones | * Medio Pago<br>Lista | * Tipo Doc Entidad<br>Valores entre 01 y 07 | * Num Doc Entida<br>Máx 25 posiciones |           | Hoja DatosGenerales: 33<br>Hoja Conceptos: 33<br>Hoja Deducciones: 33  |                       | as | * Valor Total | * Total Deducciones | * Valor Neto<br>Máx 15 enteros, 2 decimales | * Fecha Solicitud |
| 24                                 | 01                                        | 900298372                                  | GR                    |                                             |                                       |           | noja Usos: 1                                                           |                       |    | 20,000.00     | 20,000.00           | 0.00                                        | 2023-03-31        |
| 25                                 | 01                                        | 817000248                                  | GR                    |                                             |                                       |           | Las filas señaladas en color verde en<br>última fila de procesamiento. | las hojas, indican la |    | 20,000.00     | 20,000.00           | 0.00                                        | 2023-03-31        |
| 26                                 | 01                                        | 900156264                                  | GR                    |                                             |                                       |           | Los datos fueron validados exitosam                                    | iente.                |    | 20,000.00     | 20,000.00           | 0.00                                        | 2023-03-31        |
| 27                                 | 01                                        | 800253055                                  | GR                    |                                             |                                       |           |                                                                        |                       |    | 10,000.00     | 10,000.00           | 0.00                                        | 2023-03-31        |
| 28                                 | 01                                        | 800229739                                  | GR                    |                                             |                                       |           |                                                                        | Aceptar               |    | 10,000.00     | 10,000.00           | 0.00                                        | 2023-03-31        |
| 29                                 | 01                                        | 800227940                                  | GR                    |                                             |                                       |           |                                                                        | /**                   |    | 10,000.00     | 10,000.00           | 0.00                                        | 2023-03-31        |
| 30                                 | 01                                        | 800224808                                  | GR                    |                                             |                                       |           |                                                                        | 74                    |    | 10,000.00     | 10,000.00           | 0.00                                        | 2023-03-31        |
| 31                                 | 01                                        | 860011153                                  | GR                    |                                             |                                       |           |                                                                        | 75                    |    | 20,000.00     | 20,000.00           | 0.00                                        | 2023-03-31        |
| 32                                 | 01                                        | 860013570                                  | GR                    |                                             |                                       |           |                                                                        | 75                    |    | 20,000.00     | 20,000.00           | 0.00                                        | 2023-03-31        |
| 33                                 | 01                                        | 817001773                                  | GR                    |                                             |                                       |           |                                                                        | 73                    |    | 20,000.00     | 20,000.00           | 0.00                                        | 2023-03-31        |
|                                    |                                           |                                            |                       |                                             |                                       |           |                                                                        |                       | -  |               |                     |                                             |                   |
|                                    |                                           |                                            |                       |                                             |                                       |           |                                                                        |                       | -  |               |                     |                                             |                   |
|                                    |                                           |                                            |                       |                                             |                                       |           |                                                                        |                       | -  |               |                     |                                             |                   |
|                                    |                                           |                                            |                       |                                             |                                       | -         |                                                                        |                       | +  |               |                     |                                             |                   |
|                                    |                                           |                                            |                       |                                             |                                       | -         |                                                                        |                       | +  |               |                     |                                             |                   |
|                                    |                                           |                                            |                       |                                             |                                       | -         |                                                                        |                       | -  |               |                     |                                             |                   |
|                                    |                                           |                                            |                       |                                             |                                       |           |                                                                        |                       | +  |               |                     |                                             |                   |
| < → Inic                           | io DatosGenerales                         | Conceptos Usos P                           | resupuestales         | Deducciones                                 | ÷                                     |           |                                                                        |                       |    |               |                     |                                             |                   |

| Hacienda | GUIA | A PARA P | AGO APORTE | ES PARAFISCA        | LES                     |    |
|----------|------|----------|------------|---------------------|-------------------------|----|
| Código:  | NA   | Fecha:   | 02-09-2024 | <b>Versión:</b> 3.0 | <b>Página:</b> 32<br>51 | de |

#### 2.2.2 Generar el archivo XML que será cargado al SIIF.

Para generar el archivo XML, se debe hacer clic sobre el botón **"Convertir a XML"**. Esto se debe hacer, después de haber validado los datos.

| Dat<br>OPCIONES | Datos Converti   | raXML 🝵 BorrarDato | os           |                      |                 | Convertidor XML        |                               | ×                    |               |                     |            |                      |
|-----------------|------------------|--------------------|--------------|----------------------|-----------------|------------------------|-------------------------------|----------------------|---------------|---------------------|------------|----------------------|
|                 |                  | Construye          | ndo XML      |                      |                 | El Archive             | VME ha cida gaparado Evitora  | a set a              |               |                     |            |                      |
| • INFORMACION   | TERCERO          |                    | * INFORMACIO | ON DEL MEDIO DE PAG  | 0<br>Datori     | C:\Users\In<br>1.xml   | ubiano\Desktop\EPG014\XML     | Conversion-2023-03-3 | * TOTALES     |                     |            | DATOS ADMINISTRATIVO |
| • Identificador | * Tipo Documento | * Número Documento | * Medio Pago | * Tipo Doc Entidad   | * Num Doc Entid | Total regist           | tros procesados:              |                      | * Valor Total | * Total Deducciones | Valor Neto | * Fecha Solicitud    |
| 24              | 01               | 900298372          | GR           | valores ende or y or | max 25 posicion | Hoja Conc<br>Hoja Dadu | eptos: 33                     |                      | 20.000.00     | 20.000.00           | 0.00       | 2023-03-31           |
| 25              | 01               | 817000248          | GR           |                      |                 | Hoja Usos:             | 1                             |                      | 20.000.00     | 20.000.00           | 0.00       | 2023-03-31           |
| 26              | 01               | 900156264          | GR           |                      |                 | Las filas se           | ñaladas en color verde en las | hojas, indican la    | 20,000.00     | 20,000.00           | 0.00       | 2023-03-31           |
| 27              | 01               | 800253055          | GR           |                      |                 | citima nia             | de procesamiento.             |                      | 10,000.00     | 10,000.00           | 0.00       | 2023-03-31           |
| 28              | 01               | 800229739          | GR           |                      |                 |                        |                               | Acestar              | 10,000.00     | 10,000.00           | 0.00       | 2023-03-31           |
| 29              | 01               | 800227940          | GR           |                      |                 |                        |                               | мсеры                | 10,000.00     | 10,000.00           | 0.00       | 2023-03-31           |
| 30              | 01               | 800224808          | GR           |                      |                 |                        |                               | 74                   | 10,000.00     | 10,000.00           | 0.00       | 2023-03-31           |
| 31              | 01               | 860011153          | GR           |                      |                 |                        |                               | 75                   | 20,000.00     | 20,000.00           | 0.00       | 2023-03-31           |
| 32              | 01               | 860013570          | GR           |                      |                 |                        |                               | 75                   | 20,000.00     | 20,000.00           | 0.00       | 2023-03-31           |
| 33              | 01               | 817001773          | GR           |                      |                 |                        |                               | 73                   | 20,000.00     | 20,000.00           | 0.00       | 2023-03-31           |
|                 |                  |                    |              |                      |                 |                        |                               |                      |               |                     |            |                      |
|                 |                  |                    |              |                      |                 |                        |                               |                      |               |                     |            |                      |
|                 |                  |                    |              |                      |                 |                        |                               |                      |               |                     |            |                      |
|                 |                  |                    |              |                      |                 |                        |                               |                      |               |                     |            |                      |
|                 |                  |                    |              |                      |                 |                        |                               |                      |               |                     |            |                      |
|                 |                  |                    |              |                      |                 |                        |                               |                      |               |                     |            |                      |
|                 |                  |                    |              |                      |                 |                        |                               |                      |               |                     |            |                      |
|                 |                  |                    |              |                      |                 |                        | -                             |                      |               |                     |            |                      |

En la misma carpeta donde se encuentra guardado el convertidor, se crea el archivo XML:

| Nombre                                               | Fecha de modificación | Тіро              | Tamaño |
|------------------------------------------------------|-----------------------|-------------------|--------|
| ᡚ 010101ConvertidorXML_Registros Hasta Orden de Pago | 31/03/2023 9:27 a.m.  | Hoja de cálculo h | 528 KB |
| C XMLConversion-2023-03-31                           | 31/03/2023 9:35 a.m.  | Microsoft Edge H  | 37 KB  |

Para cargar el archivo en el sistema, es necesario convertir el mismo a formato ZIP.

| Nombre                                               | Fecha de modificación | Тіро              | Tamaño |
|------------------------------------------------------|-----------------------|-------------------|--------|
| 🕼 010101ConvertidorXML_Registros Hasta Orden de Pago | 31/03/2023 9:27 a.m.  | Hoja de cálculo h | 528 KB |
| C XMLConversion-2023-03-31                           | 31/03/2023 9:35 a.m.  | Microsoft Edge H  | 37 KB  |
| 🔤 XMLConversion-2023-03-31                           | 31/03/2023 9:37 a.m.  | Carpeta comprimi  | 2 KB   |
|                                                      |                       |                   |        |

: 02-09-2024

de

## 2.3 TRANSACCIONES PARA GENERAR PAGOS MASIVOS

## 2.3.1 Cargar el Archivo XML en SIIF Nación

## PERFIL: Entidad – Gestión Presupuesto Gastos

RUTA: GESTION DE GASTOS (EPG) / Ejecución Masiva / Hasta Orden de Pago / Crear Documento Masivo

## Proceso de Carga Pagos Masivos

Seleccionar tipo de proceso masivo:

- 01 Nómina
- 02 Participación a Municipios
- 03 Viáticos
- 04 Parqueaderos

Consultar y seleccionar el archivo en ZIP a cargar en el aplicativo.

| Proceso de Carga Pagos Masivos              |                 |
|---------------------------------------------|-----------------|
| Fecha de Registro                           | 2023-04-10      |
| Tipo de Proceso Masivo *                    | 01 Nómina V     |
| Elegir archivo XMLConversion-2023-03-31.zip |                 |
|                                             | Guardar archivo |

Hacer clic en el botón "Guardar archivo" para registrar la información del archivo en el SIIF.

| Hacienda |    | GUIA | PARA P | AGO APORTI | ES PARAFISCA        | LES                     |    |
|----------|----|------|--------|------------|---------------------|-------------------------|----|
| Código:  | NA |      | Fecha: | 02-09-2024 | <b>Versión:</b> 3.0 | <b>Página:</b> 34<br>51 | de |
|          |    |      | Opera  | ación      | ×                   |                         |    |

El documento masivo con identificador 428818 se ha creado con exito.

#### 2.3.2 Adicionar Información al Documento Masivo

#### PERFIL: Entidad – Gestión Presupuesto Gastos

#### **RUTA: GESTION DE GASTOS (EPG) / Ejecución Masiva / Hasta Orden** de Pago / Adicionar Información al Documento Masivo

Seleccionar el mismo tipo de proceso definido en el punto 2.3.1, consultar y seleccionar el documento masivo generado.

| jistro           | os Masivos de G                            | iasto                                  |                                            |                    |               |
|------------------|--------------------------------------------|----------------------------------------|--------------------------------------------|--------------------|---------------|
| oo de Pr         | roceso Masivo *<br>to de Registro Masivo * | 01 Nómina 🗸                            |                                            |                    |               |
| S                | IIF - Seleccionar Docum                    | ento Presupuestal Massivo              |                                            |                    |               |
|                  |                                            |                                        |                                            |                    |               |
| -                |                                            |                                        |                                            |                    |               |
| 5                | Documento                                  | Posición Catálogo Institucional        | Fecha Registrada                           | Estado             |               |
| s                | Documento<br>428818                        | Posición Catálogo Institucional<br>166 | Fecha Registrada<br>2023-04-10             | Estado<br>Temporal |               |
| e<br>D           | Documento<br>428818<br>1                   | Posición Catálogo Institucional<br>166 | Fecha Registrada<br>2023-04-10             | Estado<br>Temporal | Página 1 de 1 |
| B<br>D<br>D<br>X | Documento<br>428818<br>1                   | Posición Catálogo Institucional<br>166 | Fecha Registrada<br>2023-04-10<br>Eliminar | Estado<br>Temporal | Página 1 de 1 |

Hacer clic en el botón "**Aceptar**". Se mostrará la cantidad de ítems de afectación que trae el archivo de la carga.

| Hacienda | GUIA | PARA P | AGO APORTI | ES PARAFISCA        | LES                       |      |
|----------|------|--------|------------|---------------------|---------------------------|------|
| Código:  | NA   | Fecha: | 02-09-2024 | <b>Versión:</b> 3.0 | <b>Página:</b>   35<br>51 | 6 de |

| Registros Masivos de G                               | iasto                        |                                       |         |
|------------------------------------------------------|------------------------------|---------------------------------------|---------|
|                                                      |                              |                                       |         |
| Tipo de Proceso Masivo *                             | 01 Nómina                    | <b>v</b>                              |         |
| Documento de Registro Masivo *                       | <u>428818</u>                |                                       |         |
|                                                      |                              |                                       | Aceptar |
| Busqueda de items de afectación                      |                              |                                       |         |
| Código de Concepto Origen                            |                              | Descripción del Concepto Origen       |         |
| Identificación del Rubro de Gasto                    |                              | Descripción del Rubro de Gasto        |         |
| Codigo dependencia afectación de                     |                              | Descripción dependencia afectación de |         |
| gastos                                               |                              | gastos                                |         |
|                                                      |                              |                                       | Q       |
| Cantidad de items de afectacion <mark>33</mark> - ca | antidad de items asignados 0 |                                       |         |

Hacer clic en la lupa  $\bigcirc$  para buscar la cantidad de rubros incluidos en el documento masivo.

| Tipo de Proceso Masivo *               | 01 Nómina                 | ✓                                     |         |
|----------------------------------------|---------------------------|---------------------------------------|---------|
| Documento de Registro Masivo *         | <u>428818</u>             |                                       |         |
|                                        |                           |                                       | Aceptar |
| usqueda de items de afectación         |                           |                                       |         |
| Código de Concepto Origen              |                           | Descripción del Concepto Origen       |         |
| dentificación del Rubro de Gasto       |                           | Descripción del Rubro de Gasto        |         |
| Codigo dependencia afectación de       |                           | Descripción dependencia afectación de |         |
| gastos                                 |                           | gastos                                |         |
|                                        |                           |                                       | C       |
| antidad de items de afectacion 33 - ca | ntidad de items asignados | s 0                                   |         |
|                                        |                           |                                       |         |
|                                        |                           |                                       |         |

| Hacienda | GUI | A PARA PA | AGO APORTI | ES PARAFISCA        | LES                     |
|----------|-----|-----------|------------|---------------------|-------------------------|
| Código:  | NA  | Fecha:    | 02-09-2024 | <b>Versión:</b> 3.0 | <b>Página:</b> 36 de 51 |

Seleccionar para el conjunto de rubros encontrados: Fuente de financiación, Situación de Fondos, Recurso Presupuestal (los cuales deben corresponder al CDP que se expide para amparar el proceso masivo), Tipo de Gasto<sup>1</sup> y Atributo Contable<sup>2</sup>.

Hacer clic en el botón "**Aplicar a Todos**" para definir los atributos para el conjunto de rubros seleccionados.

| Tipo de Proceso Masivo *                                                                                                    | 01 Nómina                                                                                               | ~                                                                  |                       |
|----------------------------------------------------------------------------------------------------|----------------------------------------------------------------------------------------------------|--------------------------------------------------------------------|-----------------------|
| Documento de Registro Masivo *                                                                                                    | <u>428818</u>                                                                                           |                                                                    | Aceptar               |
| usqueda de items de afectación                                                                                                    |                                                                                                    |                                                                    |                       |
| Código de Concepto Origen                                                                                                    |                                                                                                    | Descripción del Concepto Origen                                    |                       |
| Identificación del Rubro de Gasto                                                                                                    |                                                                                                    | Descripción del Rubro de Gasto                                     |                       |
| Codigo dependencia afectación de                                                                                                    |                                                                                                    | Descripción dependencia afectación de                              |                       |
|                                                                                                    |                                                                                                    |                                                                    |                       |
| gastos<br>antidad de items de afectacion 33 - ca                                                                                                    | ntidad de items asignados <mark>5</mark>                                                                | gastos                                                             | [                     |
| gastos<br>antidad de items de afectacion 33 - car                                                                                                    | ntidad de items asignados <mark>s</mark>                                                                | gastos                                                             |                       |
| gastos<br>antidad de items de afectacion 33 - car<br>a cantidad de Items de la busqueda es                                                                                                    | ntidad de items asignados <b>2</b><br>33                                                                | gastos                                                             |                       |
| gastos<br>antidad de items de afectacion 33 - car<br>a cantidad de Items de la busqueda es<br>Fuente de financiación *                                                                                               | 11 Nación                                                                                               | gastos<br>33                                                       |                       |
| gastos<br>antidad de items de afectacion 33 - car<br>a cantidad de Items de la busqueda es<br>Fuente de financiación *<br>Situación de fondos *                                                                      | 11 ntidad de items asignados<br>33<br>01 Nación<br>01 CSF<br>10. RECURSO                                | gastos                                                             |                       |
| gastos<br>antidad de items de afectacion 33 - car<br>a cantidad de Items de la busqueda es<br>Fuente de financiación *<br>Situación de fondos *<br>Recursos presupuestal *                                           | 10 - RECURSO                                                                                            | gastos gastos S CORRIENTES                                         |                       |
| gastos<br>antidad de items de afectacion 33 - car<br>a cantidad de Items de la busqueda es<br>Fuente de financiación *<br>Situación de fondos *<br>Recursos presupuestal *<br>Tipo de Gasto *                        | 11 Add de items asignados<br>33<br>01 Nación<br>01 CSF<br>10 - RECURSO<br>18-Gastos de ac               | gastos gastos S CORRIENTES dministración y operación-Aportes sobre | L<br>L<br>la nómina V |
| gastos<br>antidad de items de afectacion 33 - car<br>a cantidad de Items de la busqueda es<br>Fuente de financiación *<br>Situación de fondos *<br>Recursos presupuestal *<br>Tipo de Gasto *<br>Atributo Contable * | 11 Add de items asignados<br>33<br>01 Nación<br>01 CSF<br>10 - RECURSO<br>18-Gastos de ac<br>05-NINGUNO | gastos                                                             | L C                   |

<sup>&</sup>lt;sup>1</sup> Si el archivo que se cargó agrupa rubros que contabilizan con atributo contable NINGUNO, se debe seleccionar el tipo de gasto que aplica para la mayoría de los rubros que contiene el archivo (no necesariamente debe aplicar para todos los rubros dentro del archivo).

<sup>&</sup>lt;sup>2</sup> Si el archivo que se cargó agrupa rubros que contabilizan con atributo contable NINGUNO, *obligatoriamente* se debe seleccionar el atributo NINGUNO.

<sup>©</sup> Ministerio de Hacienda y Crédito Público. Se prohíbe su reproducción total o parcial. Distribución Gratuita.

| 4        | Ų        |   |
|----------|----------|---|
| Hacienda | lacienda | ł |

| Código: NA |  | Fecha: | 02-09-2024 |  | Versión: 3 | 3.0 | Página: | 37<br>51 | de |  |
|------------|--|--------|------------|--|------------|-----|---------|----------|----|--|
|------------|--|--------|------------|--|------------|-----|---------|----------|----|--|

Hacer clic en el botón "Guardar" para definir los ítems de afectación de gasto.

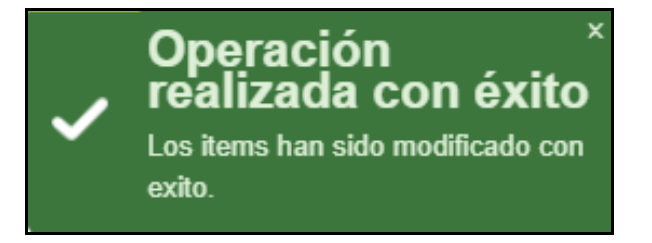

#### 2.3.3 Generar Documentos Masivamente

#### PERFIL: Entidad – Pagador Central o Regional

# **RUTA: GESTION DE GASTOS (EPG) / Ejecución Masiva / Hasta Orden de Pago / Generar Documentos**

Para Generar documentos masivamente con atributo contable "NINGUNO" y varios tipos de gasto se debe definir:

Fecha de Registro: Fecha del sistema

<u>Tipo de proceso Masivo:</u> El mismo que se seleccionó en el punto 2.3.1.

Consultar y seleccionar el documento masivo.

| Gastos presupuestarios p          | oara la tramitacion      | de los registros de pago c      | le nomina de suelo | los      |               |
|-----------------------------------|--------------------------|---------------------------------|--------------------|----------|---------------|
| Fecha de Registro *               | 2023-04-10               |                                 |                    |          |               |
| Documento de Registro Masivo *    | SIIF - Seleccionar Docum | ento Presupuestal Massivo       |                    |          |               |
| Registro Compromiso Presupuestal  | Documento                | Posición Catálogo Institucional | Fecha Registrada   | Estado   |               |
| Compromiso Presunuestal Detalles  | 428818                   | 166                             | 2023-04-10         | Generado | Página 1 de 1 |
| Tercero Vinculado Vigencia Actual |                          |                                 | Eliminar           | Aceptar  | Cancelar      |

Seguidamente, consultar y seleccionar el Certificado de Disponibilidad Presupuestal con cargo al cual se van a generar los documentos. Luego hacer clic en el botón **"Generar"**.

| Hacienda | GUIA | A PARA PA | AGO APORTI | ES PARAFISCA        | LES                                            |      |
|----------|------|-----------|------------|---------------------|------------------------------------------------|------|
| Código:  | NA   | Fecha:    | 02-09-2024 | <b>Versión:</b> 3.0 | Página: $\begin{bmatrix} 33\\51 \end{bmatrix}$ | 3 de |

| echa de Registro *                           | 2023-04-10 |
|----------------------------------------------|------------|
| ipo de Proceso Masivo *                      | 01 Nómina  |
| Jocumento de Registro Masivo *               | 428818     |
| Certificado de Disponibilidad Presupuestal * | 13623      |

Registrar el campo de "Ordenador de Gasto" y hacer clic en "Aceptar".

| Número del CDP              | 12622                  |                 |                   |              |             |
|-----------------------------|------------------------|-----------------|-------------------|--------------|-------------|
| Fecha del CDP               | 13023                  |                 |                   |              |             |
|                             | 2023-04-1              | )               |                   |              |             |
| Ordenador del Gasto *       | 12 - JEFE              | DIVISION DE PEI | RSONAL            |              |             |
|                             |                        |                 |                   |              |             |
|                             |                        |                 |                   |              |             |
| Ítem para Afectación del Ga | sto                    |                 |                   |              |             |
| Dependencia para            | Posición del Catálogo  | Euente de       | Recurso           | Situacion de | Comprometic |
| Afectación de Gasto         | del Gasto              | Financiación    | Presupuestal      | Fondos       | Obligada F  |
| GESTION GENERAL             | A-01-01-02-001 APORTES | 01 Nación       | 10 - RECURSOS COR | 01 CSF       | 60.0        |
| GESTION GENERAL             | A-01-01-02-002 APORTES | 01 Nación       | 10 - RECURSOS COR | 01 CSF       | 460.0       |
| GESTION GENERAL             | A-01-01-02-006 APORTES | 01 Nación       | 10 - RECURSOS COR | 01 CSF       | 21.0        |
| GESTION GENERAL             | A-01-01-02-007 APORTES | 01 Nación       | 10 - RECURSOS COR | 01 CSF       | 22.0        |
| GESTION GENERAL             | A-01-01-02-008 APORTES | 01 Nación       | 10 - RECURSOS COR | 01 CSF       | 24.0        |
|                             |                        |                 |                   |              |             |
|                             | > > I                  |                 |                   |              | Página      |
|                             |                        |                 |                   |              |             |

Definir la "Fecha de Pago"; Se debe verificar que para el mes en que se está definiendo la fecha de pago, exista Cupo PAC Disponible suficiente. Seguidamente hacer clic en **"Aceptar"**.

**NOTA:** Como estas ordenes de pago son valor neto cero, la entidad puede registrar como fecha de pago el mismo día en que genera la transacción. Cuando se procese el batch con resultado exitoso deben efectuar el proceso de pago de las órdenes de pago (1. Autorización por la RUTA: CUN / Administración / Ordenes de Pago / Autorizar Ordenes de Pago. 2. pago de ordenes de pago valor neto cero por la RUTA: CUN / Administración / Ordenes de Pago a orden de pago con valor neto cero)

| Hacienda | GU | IA PARA P/ | AGO APORTE | ES PARAFISCA        | LES                     |    |
|----------|----|------------|------------|---------------------|-------------------------|----|
| Código:  | NA | Fecha:     | 02-09-2024 | <b>Versión:</b> 3.0 | <b>Página:</b> 39<br>51 | de |

| tem para Afectación del Ga                                                                                                    | isto                                                                                                    |                           |                            |                        |                                   |
|----------------------------------------------------------------------------------------------------|----------------------------------------------------------------------------------------------------|---------------------------|----------------------------|------------------------|-----------------------------------|
| Dependencia para<br>Afectación de Gasto                                                                                         | Posición del Catálogo<br>del Gasto                                                                                               | Fuente de<br>Financiación | Recurso<br>Presupuestal    | Situacion de<br>Fondos | Comprometic<br>Obligada F         |
| GESTION GENERAL                                                                                                    | A-01-01-02-001 APORTES                                                                                                    | 01 Nación                 | 10 - RECURSOS COR          | 01 CSF                 | 60.0                              |
| GESTION GENERAL                                                                                                    | A-01-01-02-002 APORTES                                                                                                    | 01 Nación                 | 10 - RECURSOS COR          | 01 CSF                 | 460.                              |
| GESTION GENERAL                                                                                                    | A-01-01-02-006 APORTES                                                                                                    | 01 Nación                 | 10 - RECURSOS COR          | 01 CSF                 | 21.0                              |
| GESTION GENERAL                                                                                                    | A-01-01-02-007 APORTES                                                                                                    | 01 Nación                 | 10 - RECURSOS COR          | 01 CSF                 | 22.0                              |
| GESTION GENERAL                                                                                                    | A-01-01-02-008 APORTES                                                                                                    | 01 Nación                 | 10 - RECURSOS COR          | 01 CSF                 | 24.0                              |
| 14.4.8                                                                                                    | N. NI                                                                                                    |                           |                            |                        | Página                            |
| Ior en pesos                                                                                                    | 610.000,00                                                                                                    |                           |                            |                        | Acept                             |
| lor en pesos<br>Dicar la misma Fecha para                                                                                       | 610.000,00<br>todos los Planes de Pago<br>miso para Vigencia Actual                                                              |                           |                            |                        | Acept                             |
| lor en pesos<br>plicar la misma Fecha para<br>ineas de Pago del Compro<br>Dependencia para                                      | 610.000,00<br>todos los Planes de Pago<br>miso para Vigencia Actual<br>Posición del                                              | - Fe                      | thas para Pago             | Val                    | Acept                             |
| Ior en pesos<br>olicar la misma Fecha para<br>ineas de Pago del Compro<br>Dependencia para<br>Afectación de PAC                 | 610.000,00<br>todos los Planes de Pago<br>miso para Vigencia Actual<br>Posición del<br>Catálogo de PAG                           | <sub>c</sub> Fe           | chas para Pago             | Val                    | Acept                             |
| Ior en pesos<br>olicar la misma Fecha para<br>ineas de Pago del Compro<br>Dependencia para<br>Afectación de PAC<br>GESTION GENE | 610.000,00<br>todos los Planes de Pago<br>miso para Vigencia Actual<br>Posición del<br>Catálogo de PAG<br>RAL<br>1-1 ANC - GASTO | C Fei<br>S DE P 20        | chas para Pago<br>123-4-10 | Val                    | Acept                             |
| Ior en pesos<br>blicar la misma Fecha para<br>íneas de Pago del Compro<br>Dependencia para<br>Afectación de PAC<br>GESTION GENE | 610.000,00<br>todos los Planes de Pago<br>miso para Vigencia Actual<br>Posición del<br>Catálogo de PAC<br>RAL 1-1 ANC - GASTO    | c Fe                      | chas para Pago<br>)23-4-10 | Val                    | Acep<br>or en Pesos<br>610.000,00 |

En la sección de compromiso presupuestal detalles, hay una columna que muestra el tipo de gasto contable seleccionado en la transacción del perfil presupuesto <u>Adicionar información al documento masivo</u>, esto con el fin de que el usuario tenga la posibilidad de modificar el tipo de gasto a uno o más de los rubros presupuestales que se consolidan en la transacción según la Parametrización contable que tenga vigente.

Lo anterior, permite que la entidad envíe un solo proceso masivo independientemente del tipo de gasto que esté vigente para cada uno de los rubros presupuestales enviados para el procesamiento con ATRIBUTO CONTABLE NINGUNO.

La forma de operar la transacción es la siguiente; El sistema carga en la columna de tipo de gasto el que se seleccionó en la transacción "Adicionar información al documento masivo".

Luego se ubica el rubro presupuestal al que se le desea modificar el tipo de gasto y se selecciona, de la lista desplegable vinculada, el tipo de gasto que se

| W<br>Hacienda | GUIA | PARA PA | AGO APORTE | S PARAFISCA         | LES                     |
|---------------|------|---------|------------|---------------------|-------------------------|
| Código:       | NA   | Fecha:  | 02-09-2024 | <b>Versión:</b> 3.0 | <b>Página:</b> 40 de 51 |

quiere aplicar, y así sucesivamente con cada uno de los rubros presupuestales que requieren se les modifique el tipo de gasto.

| iast    | os presupuestarios para               | la tramita    | acion de los          | registros d        | le pago de nomina de sueldos                                                                                     |
|---------|---------------------------------------|---------------|-----------------------|--------------------|----------------------------------------------------------------------------------------------------|
| echa    | de Registro *                         |               | D4-10 👻               |                    |                                                                                                    |
| ipo de  | e Proceso Masivo *                    | 01 N0         | mina                  |                    |                                                                                                    |
| )ocum   | iento de Registro Masivo *            | 42881         | 8                     |                    |                                                                                                    |
| ertific | ado de Disponibilidad Presupuestal *  | 13623         |                       |                    |                                                                                                    |
| Regis   | tro Compromiso Presupuestal           |               |                       |                    |                                                                                                    |
|         |                                       |               |                       |                    | Generar                                                                                                    |
| Cor     | mpromiso Presupuestal Detalles        |               |                       |                    |                                                                                                    |
| Ter     | rcero Vinculado                       |               |                       | 90 Entidad Publica | a Prueba 90                                                                                                    |
|         | (incensio Actual                      |               |                       |                    |                                                                                                    |
|         | vigencia Actual                       |               |                       |                    |                                                                                                    |
|         | Ítem para afectación del gasto        |               |                       |                    |                                                                                                    |
|         | Posición del Catálogo                 | Fuente de     | Recurso               | Situación de       | Tipo de                                                                                                    |
|         | de Gasto                              | Financiación  | Presupuestal          | Fondos             | Gasto                                                                                                    |
|         | A-01-01-02-001 APORTES A LA SEG.      | . 01 Nación   | 10 - RECURSOS .       | 01 CSF             | 18-Gastos de administri V US-NII                                                                                 |
|         | A-01-01-02-002 AFORTES ALICBE         | 01 Nación     | 10 - RECURSOS         | 01 CSE             | 91-Materiales y suministros - Materiales reactivos y de laboratorio                                              |
|         | A-01-01-02-007 APORTES AL SENA        | 01 Nación     | 10 - RECURSOS         | 01 CSF             | 92-Materiales y suministros - Materiales odontológicos                                                           |
|         | A-01-01-02-008 APORTES A LA ESAP      | 01 Nación     | 10 - RECURSOS         | 01 CSF             | 93-Materiales y suministros - Materiales para imagenología                                                       |
|         | A-01-01-02-009 APORTES A ESCUEL       | 01 Nación     | 10 - RECURSOS         | 01 CSF             | 94-Materiales y suministros - Viveres y rancho<br>95-Materiales y suministros - Dotación a trabajadores          |
|         |                                       |               |                       |                    | 96-Materiales y suministros - Ropa hospitalaria y quirúrgica                                                     |
|         |                                       |               |                       |                    | 97-Materiales y suministros - Repuestos                                                                          |
|         | 4                                     |               |                       |                    | 99-Inversiones en controladas - Método de participación patrimonial - Sociedades de economía mixta               |
|         |                                       |               |                       |                    | 100-Inversiones en controladas - Método de participación patrimonial - Sociedades públicas                       |
|         | Valor en Pesos                        |               | e                     | 10 000 00          | 102-Contribuciones efectivas-Cotizaciones a entidades administradoras del régimen de prima media                 |
|         |                                       |               |                       |                    | 102-Contribuciones efectivas-Cotizaciones a entidades administradoras del régimen de prima med                   |
|         | Líneas de pago del compromiso para vi | gencia actual |                       |                    | 105-Otros gastos - Impuesto a las ganancias corriente                                                            |
|         |                                       |               |                       |                    | 106-Inventarios - Prestadores de servicios<br>107 Deroches de reambeles y de sustitución de actives deteriorados |
|         | Dependencia para Afectación de PAC    | C Posic       | ión del Catálogo de F | AC                 | 108-Acreedor 1.5 de cotización en salud                                                                          |
|         | GESTION GENERAL                       | ANC -         | GASTOS DE PERSOI      | NAL NACI           | 109-Otros Beneficios Posempleo                                                                                   |
|         |                                       |               |                       |                    | 110-Gastos de administración y operación-Generales-Otros gastos generales                                        |
|         |                                       |               |                       |                    | <b>*</b>                                                                                                    |

Verificar que la posición del catálogo de gasto tenga definido correctamente el tipo de gasto vigente que está parametrizado en la tabla contable TCON07. Si la entidad se equivoca de tipo de gasto en alguno de los rubros, el archivo no procesará exitosamente.

| W<br>Hacienda | GUIA | A PARA PA | AGO APORTI | ES PARAFISCA        | LES                     |
|---------------|------|-----------|------------|---------------------|-------------------------|
| Código:       | NA   | Fecha:    | 02-09-2024 | <b>Versión:</b> 3.0 | <b>Página:</b> 41 de 51 |
|               |      |           |            |                     |                         |

| omprom    | iso Presupuestal Detalles        |              |                 |                     |                                |     |
|-----------|----------------------------------|--------------|-----------------|---------------------|--------------------------------|-----|
| Tercero V | /inculado                        |              | 90              | Entidad Publica Pru | ieba 90                        |     |
| Vigenci   | ia Actual                        |              |                 |                     |                                |     |
| vigenci   | ia Actual                        |              |                 |                     |                                |     |
|           |                                  |              |                 |                     |                                |     |
| Ítem      | para afectación del gasto        |              |                 |                     |                                |     |
|           | para arottation der gabte        |              |                 |                     |                                |     |
|           | Posición del Catálogo            | Fuente de    | Recurso         | Situación de        | Tipo de                        |     |
|           | de Gasto                         | Financiación | Presupuestal    | Fondos              | Gasto                          |     |
|           | A-01-01-02-001 APORTES A LA SEG  | 01 Nación    | 10 - RECURSOS . | 01 CSF              | 102-Contribuciones efec V      | 05  |
|           | A-01-01-02-002 APORTES A LA SEG  | 01 Nación    | 10 - RECURSOS . | 01 CSF              | 17-Gastos de administra 🗸      | 05  |
|           | A-01-01-02-006 APORTES AL ICBF   | 01 Nación    | 10 - RECURSOS . | 01 CSF              | 18-Gastos de administr≀ ✓      | 05  |
|           | A-01-01-02-007 APORTES AL SENA   | 01 Nación    | 10 - RECURSOS . | 01 CSF              | 18-Gastos de administra 🗸      | 05  |
|           | A-01-01-02-008 APORTES A LA ESAP | 01 Nación    | 10 - RECURSOS . | . 01 CSF            | 18-Gastos de administra 🗸      | 05  |
|           |                                  |              |                 | 04.005              | 40. O setes de la destateter : | 0.5 |

Finalmente hacer clic en "Guardar".

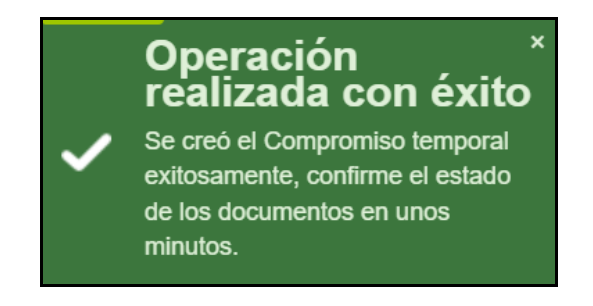

Luego de guardar se debe esperar unos minutos, en los cuales el aplicativo procesa el archivo cargado y los atributos antes definidos. Pasado un tiempo prudencial se debe verificar el resultado del procesamiento tal cual se describe en el numeral 2.3.4 de esta guía.

**IMPORTANTE**: El resultado del proceso masivo es un compromiso con el NIT de la entidad, que agrupa todos los rubros incluidos en el archivo masivo, (n) obligaciones y (n) órdenes de pago, según la cantidad de registros enviados; si el sistema por alguna validación no genera los documentos (un compromiso, obligaciones y órdenes de pago) el proceso será fallido.

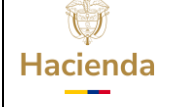

| Código: NA |  | Fecha: | 02-09-2024 |  | Versión: | 3.0 |  | Página: | 42<br>51 | de |
|------------|--|--------|------------|--|----------|-----|--|---------|----------|----|
|------------|--|--------|------------|--|----------|-----|--|---------|----------|----|

#### 2.3.4 Verificación Resultado Procesamiento

#### PERFIL: Entidad – Pagador Central o Regional

# RUTA: GESTION DE GASTOS (EPG) / Ejecución Masiva / Hasta Orden de Pago / Generar Documentos

Hacer clic en el botón **"Ver Batch"**, el cual, se encuentra en la parte inferior derecha de la página.

| ha de registro *                          | <b></b>               |                 |              |                      |        |         |          |        |
|-------------------------------------------|-----------------------|-----------------|--------------|----------------------|--------|---------|----------|--------|
| ) de proceso masivo *                     | 01 Nómina             | •               |              |                      |        |         |          |        |
| umento de registro masivo *               |                       | Q               |              |                      |        |         |          |        |
| tificado de disponibilidad presupuestal " | 1                     | Q               |              |                      |        |         |          |        |
| gistro Compromiso Presupuestal            |                       |                 |              |                      |        |         |          |        |
|                                           |                       |                 |              |                      |        |         |          |        |
| ompromiso Presupuestal Detalles           |                       |                 |              |                      |        |         |          |        |
| ercero vinculado                          |                       |                 |              |                      |        |         |          |        |
| /igencia Actual                           |                       |                 |              |                      |        |         |          |        |
| Ítem para afectación del gasto            |                       |                 |              |                      |        |         |          |        |
| Dependencia para                          | Posición del Catálogo | Fuente de       | Recurso      | Situación de         |        | Tipo de |          |        |
| Afectacion de Gasto                       | de Gasto              | Financiación    | Presupuestal | Fondos               |        | Gasto   |          |        |
|                                           |                       |                 |              | < No contiene regist | 05 22  |         |          |        |
|                                           |                       |                 |              |                      |        |         |          |        |
| 4                                         |                       |                 |              |                      |        |         |          | +      |
| Volet on person                           |                       |                 |              |                      |        |         |          |        |
| valor en pesos                            |                       |                 |              |                      |        |         |          |        |
| Líneas de pago del compromiso para v      | /igencia actual       |                 |              |                      |        |         |          |        |
| Dependencia para                          |                       | Posición del    |              |                      | Facha  |         | Valor en |        |
| Afectación de PAC                         |                       | Catálogo de PAC |              |                      | recila |         | Pesos    |        |
|                                           |                       | << No contiene  | registros >> |                      |        |         |          |        |
|                                           |                       |                 |              |                      |        |         | Página 1 | 1 de 1 |
|                                           |                       |                 |              |                      |        |         |          | ŀ      |
| 4                                         |                       |                 |              |                      |        |         |          |        |
| 4                                         |                       |                 |              |                      |        |         |          |        |
| 4                                         |                       |                 |              |                      |        |         |          | Limpia |

Realizar los filtros correspondientes a fecha inicial y fecha final en la que se realiza el procesamiento del documento masivo y hacer clic en la lupa de búsqueda , si el proceso fue existoso se mostrará en el Estado del Porceso "Generada".

| Ų        |
|----------|
| Hacienda |

| Código: |
|---------|
|---------|

NA

**Fecha:** 02-09-2024

```
Versión: 3.0
```

**Página:** 43 51

43 de 1

| Orden de                            | Orden de Pago Presupuestal Proceso Batch |             |                            |               |  |  |  |  |  |  |
|-------------------------------------|------------------------------------------|-------------|----------------------------|---------------|--|--|--|--|--|--|
| Estado por orden o<br>Fecha inicial | de pago                                  |             | Generada ✓<br>2023-04-10 ▼ |               |  |  |  |  |  |  |
| Fecha final                         |                                          |             | 2023-04-11                 | Q             |  |  |  |  |  |  |
| Proceso batch                       | Fecha Inicial                            | Fecha Final | Estado del Proceso         |               |  |  |  |  |  |  |
| 12300595721                         | 04/10/2023                               | 04/10/2023  | Generada                   |               |  |  |  |  |  |  |
| 12300595721                         | 04/10/2023                               | 04/10/2023  | Generada                   |               |  |  |  |  |  |  |
| 12300595721                         | 04/10/2023                               | 04/10/2023  | Generada                   |               |  |  |  |  |  |  |
| 12300595721                         | 04/10/2023                               | 04/10/2023  | Generada                   |               |  |  |  |  |  |  |
| 12300595721                         | 04/10/2023                               | 04/10/2023  | Generada                   |               |  |  |  |  |  |  |
| 12300595721                         | 04/10/2023                               | 04/10/2023  | Generada                   |               |  |  |  |  |  |  |
| 12300595721                         | 04/10/2023                               | 04/10/2023  | Generada                   |               |  |  |  |  |  |  |
| 12300595721                         | 04/10/2023                               | 04/10/2023  | Generada                   |               |  |  |  |  |  |  |
| 12300595721                         | 04/10/2023                               | 04/10/2023  | Generada                   |               |  |  |  |  |  |  |
| 12300595721                         | 04/10/2023                               | 04/10/2023  | Generada                   |               |  |  |  |  |  |  |
| 12300595721                         | 04/10/2023                               | 04/10/2023  | Generada                   |               |  |  |  |  |  |  |
| 12300595721                         | 04/10/2023                               | 04/10/2023  | Generada                   |               |  |  |  |  |  |  |
| 12300595721                         | 04/10/2023                               | 04/10/2023  | Generada                   |               |  |  |  |  |  |  |
| 12300595721                         | 04/10/2023                               | 04/10/2023  | Generada                   |               |  |  |  |  |  |  |
| 12300595721                         | 04/10/2023                               | 04/10/2023  | Generada                   |               |  |  |  |  |  |  |
| 4∢[                                 | <b>→</b> ►►1                             |             |                            | Página 1 de 3 |  |  |  |  |  |  |
|                                     |                                          |             | Ver Detalles               | Cancelar      |  |  |  |  |  |  |

Si el proceso fue NO existoso se mostrará en el Estado del Porceso "Fallida", se selecciona la linea de error y se hace clic en VER DETALLES, allí el aplicativo explicará el motivo por el que falló el proceso.

| Ų        |
|----------|
| Hacienda |

Fecha: 02-

44 de 51

## 2.4 Reporte de Compromisos

A través del reporte de Compromiso, se evidencia el cargue de la información. El proceso masivo genera un compromiso presupuestal que contiene la totalidad de rubros utilizados en la carga.

## **RUTA: GESTION DE GASTOS (EPG) / Reportes / Compromiso /** Compromiso Presupuestal de Gasto – Comprobante.

| SIIF                  | Nación R                             | eporte Comp               | romiso Presuj<br>Comprobant | puestal de<br>e | Gasto Usu<br>Unic<br>Ejec<br>Fecl | ario Solicitante<br>dad ó Subunida<br>cutora Solicitan<br>ha y Hora Siste | ::<br>ad<br>te:<br>ema: | Irubiano<br>01-01-02<br>2023-04-10- | 9:41 a. r          | Irubiano Irubiar<br>CÁMARA DE R<br>n. | 10<br>EPRESENTAN | ITES       |                 |
|-----------------------|--------------------------------------|---------------------------|-----------------------------|-----------------|-----------------------------------|---------------------------------------------------------------------------|-------------------------|-------------------------------------|--------------------|---------------------------------------|------------------|------------|-----------------|
|                       | TUOIOII                              |                           |                             | REGISTR         | D PRESUPUEST                      | AL DEL COMP                                                               | ROMISO                  |                                     |                    |                                       |                  |            |                 |
| Con base en el CDP N  | o: 13623 de fecha                    | a 2023-04-10. Se          | e hizo el registro          | presupuesta     | al con el siguier                 | nte detalle                                                               |                         |                                     |                    |                                       |                  |            |                 |
| Número:               | 161423                               | Fecha Registro:           | 2023-04-10                  |                 | Unidad / Subunid                  | lad Ejecutora:                                                            |                         | 01-01-02 CÁI                        | ARA DE             | REPRESENTANTE                         | s                |            |                 |
| Vigencia Presupuestal | Actual                               | Estado:                   | Con Obligacion              |                 |                                   |                                                                           |                         | Tipo de Mone                        | da:                | COP-Pesos                             | Tasa de Cambi    | io:        | 0,00            |
| Valor Inicial:        | 610.000,00                           | Valor Total Opera         | ciones:                     |                 |                                   | 0,00                                                                      |                         | Valor Actual:                       |                    | 610.000,00                            | Saldo x Obliga   | r:         | 0,00            |
|                       | 1                                    |                           |                             |                 | TERCERO O                         | RIGINAL                                                                   |                         |                                     |                    |                                       |                  |            |                 |
| Identificación: NIT   | 899999098                            | Razón Social:             | Entidad Publica Prue        | eba 90          |                                   |                                                                           |                         |                                     |                    |                                       | Medio de Pago    |            | Abono en cuenta |
| Número:               | 1                                    | Banco:                    |                             |                 | CUENTA DA                         | INCARIA                                                                   |                         |                                     |                    | Tipo:                                 |                  | Estado:    |                 |
|                       | 1                                    |                           |                             |                 | ORDENADOR D                       | DEL GASTO                                                                 |                         |                                     |                    |                                       |                  |            | 1               |
| Identificación:       | 1093884205                           | Nombre:                   | Nombre 1 2546045            | Otros Nombres 3 | 2546045 Apellido 1                | 2546045                                                                   |                         | Cargo:                              |                    | JEFE DIVISION DE                      | PERSONAL         |            |                 |
| C                     | AJA MENOR                            | 1                         | 7.001100 2 2040040          | VIÁTI           | cos                               |                                                                           |                         |                                     |                    | DOCUMENTO                             | SOPORTE          |            |                 |
| Identificación:       | Fecha de                             |                           | Genera Viáticos:            | No              | Num. Solicitud de                 | e                                                                         | Número:                 | SRC-CS-CV19-0                       | 172                | Tipo:                                 | NOMINA           | Fecha:     | 2023-03-31      |
|                       | Registro:                            |                           |                             |                 | Comision:                         |                                                                           |                         |                                     |                    |                                       |                  |            |                 |
|                       |                                      |                           |                             | ίτ              | EM PARA AFECTA                    | CIÓN DE GAST                                                              | 0                       |                                     |                    |                                       |                  |            |                 |
| DEPENDENCIA           | POSICIÓN CATÁL                       | OGO DE GASTO              | FUENTE                      | RECURSO         | SITUAC.                           |                                                                           |                         |                                     |                    |                                       |                  |            |                 |
| 000 GESTION GENERAL   | A-01-01-02-001 API<br>SEGURIDAD SOCI | ORTES A LA<br>AL EN       | Nación                      | 10              | CSF                               | FECHA OP                                                                  | ERACIÓN                 | VALOR INI                           | CIAL               | VALOR<br>OPERACIÓN                    | VALOR A          | CTUAL      | SALDO X OBLIGAR |
|                       | I ENSIONES                           |                           |                             |                 |                                   |                                                                           |                         | 6                                   | 0.000,00           | 0,00                                  |                  |            |                 |
|                       |                                      |                           |                             |                 |                                   | Total:                                                                    |                         | 6                                   | 0.000,00           | 0,00                                  |                  | 60.000,00  | 0,00            |
|                       |                                      |                           |                             |                 |                                   |                                                                           |                         |                                     |                    |                                       |                  |            |                 |
| 000 GESTION GENERAL   | A-01-01-02-002 AP                    | ORTES A LA<br>AL EN SALUD | Nación                      | 10              | CSF                               | FECHA OP                                                                  | ERACIÓN                 | VALOR INI                           | VALOR<br>OPERACIÓN |                                       | VALOR ACTUAL     |            | SALDO X OBLIGAR |
|                       |                                      |                           | 1                           | 1               |                                   |                                                                           |                         | 46                                  | 0.000,00           | 0,00                                  |                  |            |                 |
|                       |                                      |                           |                             |                 |                                   | Total:                                                                    |                         | 46                                  | 0.000,00           | 0,00                                  |                  | 460.000,00 | 0,00            |
|                       | _                                    |                           | -                           |                 |                                   | _                                                                         |                         |                                     |                    |                                       |                  |            |                 |
| 000 GESTION GENERAL   | A-01-01-02-006 AP                    | ORTES AL ICBF             | Nación                      | 10              | CSF                               | FECHA OP                                                                  | ERACIÓN                 | VALOR INI                           | CIAL               | VALOR<br>OPERACIÓN                    | VALOR A          | CTUAL      | SALDO X OBLIGAR |
|                       |                                      |                           |                             |                 |                                   |                                                                           |                         | 2                                   | .000,00            | 0,00                                  |                  |            |                 |
|                       |                                      |                           |                             |                 |                                   | Total:                                                                    |                         | 2                                   | .000,00            | 0,00                                  |                  | 21.000,00  | 0,00            |
|                       |                                      |                           |                             |                 |                                   | 55004.00                                                                  | rn i olóu               |                                     |                    | VALOR                                 |                  |            |                 |
| 000 GESTION GENERAL   | A-01-01-02-007 AP                    | ORTES AL SENA             | Nacion                      | 10              | CSF                               | FECHA OP                                                                  | ERACION                 | VALOR IN                            |                    | OPERACIÓN                             | VALOR A          | CTUAL      | SALDO X OBLIGAR |
|                       |                                      |                           |                             |                 |                                   | Total                                                                     |                         | 2                                   | 2.000,00           | 0,00                                  |                  | 22 000 00  | 0.00            |
|                       |                                      |                           |                             |                 |                                   | Totali                                                                    |                         |                                     | 2.000,00           | 0,00                                  |                  | 22.000,00  | 0,00            |
| 000 GESTION GENERAL   | A-01-01-02-008 AP                    | ORTES ALA ESAP            | Nación                      | 10              | CSE                               | FECHA OP                                                                  | FRACIÓN                 | VALOR IN                            | CIAI               | VALOR                                 | VALORA           | CTUAL      |                 |
|                       |                                      |                           |                             |                 |                                   |                                                                           |                         | 2                                   | 4 000 00           | OPERACION                             |                  |            |                 |
|                       |                                      |                           |                             |                 |                                   | Total:                                                                    |                         | 2                                   | 4.000,00           | 0,00                                  | 1                | 24.000,00  | 0,00            |
|                       |                                      |                           |                             |                 |                                   |                                                                           |                         |                                     |                    |                                       |                  |            |                 |
| 000 GESTION GENERAL   | A-01-01-02-009 AP<br>ESCUELAS INDUS  | ORTES A<br>TRIALES E      | Nación                      | 10              | CSF                               | FECHA OP                                                                  | ERACIÓN                 | VALOR IN                            | CIAL               | VALOR<br>OPERACIÓN                    | VALOR A          | CTUAL      | SALDO X OBLIGAR |
|                       | INSTITUTOS TECN                      | licos                     |                             |                 |                                   |                                                                           |                         | 2                                   | 3 000 00           | 0.00                                  |                  |            | -               |
|                       |                                      |                           |                             |                 |                                   | Total:                                                                    |                         | 2                                   | 3.000,00           | 0,00                                  |                  | 23.000,00  | 0,00            |
|                       |                                      |                           |                             |                 |                                   |                                                                           |                         |                                     |                    |                                       |                  |            |                 |
| Objeto:               | pago aportes patro                   | nales nominas uti ni      | anta y h senadores          |                 |                                   |                                                                           |                         |                                     |                    |                                       |                  |            |                 |
| -                     | 1                                    |                           |                             |                 | DIANDER                           | 24608                                                                     |                         |                                     |                    |                                       |                  |            |                 |
| DEDENDO               |                                      | N DE PAC                  |                             | POSICION D      |                                   | PAC                                                                       | FEC                     |                                     |                    |                                       | DO POR OBUG      | AR         |                 |
| 000                   | BESTION GENERAL                      | UL INC                    | 1-1                         | ANC -           | GASTOS DE PERS                    | ONAL NACION                                                               | 2023-04-                | 10                                  | é                  | 510.000.00                            |                  | 0.00 NING  | BUNO            |
|                       |                                      |                           |                             | CSF             |                                   |                                                                           |                         |                                     |                    |                                       |                  |            |                 |
|                       |                                      |                           |                             |                 |                                   |                                                                           |                         |                                     |                    |                                       |                  |            |                 |
|                       |                                      |                           |                             |                 | FIRMA(S) RESP                     | ONSABLE(S)                                                                |                         |                                     |                    |                                       |                  |            |                 |

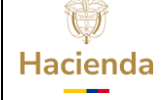

| Código: NA |  | Fecha: | 02-09-2024 |  | Versión: | 3.0 |  | Página: | 45<br>51 | de |
|------------|--|--------|------------|--|----------|-----|--|---------|----------|----|
|------------|--|--------|------------|--|----------|-----|--|---------|----------|----|

#### 2.5 Reporte de Obligaciones

El proceso masivo genera una obligación por cada registro del archivo masivo.

**RUTA: GESTION DE GASTOS (EPG) / Reportes / Obligación / Obligación Presupuestal – Comprobante.** 

| 🕒 SIIF - Sistema integrado de in                | formación financ                   | iera - Trabajo: N    | /licrosoft E  | idge                   |               |                  |                    |                                               |                                         |                                                                 |                                       |                                     |                 |
|-------------------------------------------------|------------------------------------|----------------------|---------------|------------------------|---------------|------------------|--------------------|-----------------------------------------------|-----------------------------------------|-----------------------------------------------------------------|---------------------------------------|-------------------------------------|-----------------|
| https://portal2.siifnaci                        | ion.gov.co/SIIF                    | .Reportes/Re         | oortes/C      | omun/,Dan              | alnfo=S2-     | RPTH.SIIF2       | RED+Pop            | upRepor                                       | te.asp                                  | px?rpt=EPG/REP_EP                                               | G006_Comprobante                      | eObligacion                         |                 |
| ⊲ < 1 de 33                                     | > >                                | U                    | €             | 100%                   | )             | •                |                    | ÷                                             |                                         | Bus                                                             | car   Siguiente                       |                                     |                 |
| SIF                                             | GIÓT                               | Obligació            | n Presu       | puestal Co             | omprobai      | nte              |                    | Usuario S<br>Unidad ó<br>Ejecutora<br>Fecha y | Solicita<br>Subur<br>a Solici<br>Hora S | inte: Irubiano<br>nidad 01-01-0.<br>itante:<br>Sistema: 2023-04 | Irubiano<br>2 CÁMARA<br>-10-9:43 a.m. | Irubiano<br>A DE REPRESENTANTES     |                 |
|                                                 |                                    |                      |               |                        | REG           | ISTRO PRE        | SUPUESTA           | l de obl                                      | IGAC                                    | ION.                                                            |                                       |                                     |                 |
| Numero:                                         | 130123                             | Fecha Registro       |               | 2023-04-10             |               | Unidad / Su      | bunidad ejecu<br>I | itora:                                        |                                         | 01-01-02 CÁMARA DE I                                            | REPRESENTANTES                        | 1                                   |                 |
| Vigencia Presupuestal                           | Actual                             | Estado:              |               | ConOrdende             | Pago          | Requiere<br>DIP: |                    | No                                            |                                         | Tipo de DIP:                                                    |                                       | Nro. Compromiso:                    | 161423          |
| Valor Inicial:                                  | 20.000,00                          | Valor Total Ope      | raciones:     |                        |               |                  |                    |                                               | 0,00                                    | Valor Actual:                                                   | 20.000,00                             | Saldo x Ordenar:                    | 0,00            |
| Valor Inicial Moneda Original:                  | 0,00                               | Valor Total Ope      | raciones M    | oneda Origina          | d:            |                  |                    |                                               | 0,00                                    | Valor Actual Moneda<br>Original:                                | 0,00                                  | Saldo x Ordenar Moneda<br>Original: | 0,00            |
| Valor Deducciones:                              | 20.000,00                          | Valor Neto:          |               |                        |               |                  |                    |                                               | 0,00                                    | Valor IVA:                                                      | 0,00                                  | Nro. Cdp:                           | 13623           |
| Valor Deducciones Moneda:                       | 0,00                               | Valor Neto Mon       | eda:          |                        |               |                  |                    |                                               | 0,00                                    | Atributo Contable:                                              | 05-NINGUNO                            | Comprobante Contable:               | 4306            |
| Identificacion:                                 | 201258000                          | Paren Secial:        |               | Terese hurid           | ise Brucha 25 | 0775             | TERCERC            | )                                             |                                         |                                                                 |                                       | Madia da Pago:                      | Gire            |
| identificación.                                 | 68100000                           | Razon social.        |               | Tercero Suno           | ico Proeba 20 | c                | UENTA BANC         | ARIA                                          |                                         |                                                                 |                                       | medio de Pago.                      | Girb            |
| Numero:                                         |                                    | Banco:               |               |                        |               |                  |                    |                                               | _                                       |                                                                 | Tipo:                                 | Estado:                             |                 |
|                                                 | CUENT                              | A X PAGAR            |               |                        |               |                  |                    |                                               |                                         |                                                                 | CAJA MENOR                            |                                     |                 |
| Numero:                                         |                                    | Tipo:                |               | Aportes Patro<br>Salud | onales SSS    | Identificacio    | in:                |                                               |                                         |                                                                 |                                       | Fecha de Registro:                  |                 |
|                                                 |                                    |                      |               |                        |               | DO               | CUMENTO SO         | PORTE                                         |                                         |                                                                 |                                       |                                     |                 |
| Numero:                                         |                                    | SRC-CS               | CV19-0172     | Tipo:                  |               | NOMINA           |                    |                                               |                                         |                                                                 | Fecha:                                | 2023-03-31                          |                 |
|                                                 |                                    |                      |               |                        |               | ITEM PAR         | AAFECTACIO         | ON DE GAS                                     | то                                      |                                                                 |                                       |                                     |                 |
| DEPENDENCIA                                     | POSICION                           | CATALOGO DE G        | ASTO          | FUENTE                 | RECURSO       | SITUAC.          | ATRIBUT            | 2                                             |                                         |                                                                 |                                       |                                     |                 |
| 000 GESTION GENERAL                             | A-01-01-02-002 A<br>SOCIAL EN SALU | PORTES A LA SE<br>JD | GURIDAD       | Nación                 | 10            | CSF              | 05-NINGUI          |                                               | CHA<br>RACIO<br>N                       | VALOR INICIAL                                                   | VALOR OPERACION                       | VALOR ACTUAL                        | SALDO X ORDENAR |
|                                                 |                                    |                      |               |                        |               |                  |                    | Total                                         | :                                       | 20.000,0                                                        | 0 0.00                                | 20.000,00                           | 0,00            |
| Objeto:                                         | pago aportes patr                  | onales nominas ut    | l.planta y h. | senadores              |               |                  |                    |                                               |                                         |                                                                 |                                       |                                     |                 |
|                                                 |                                    |                      |               |                        | DI A          |                  | s                  |                                               |                                         |                                                                 |                                       |                                     |                 |
| DEPENDENCIA                                     | DE AFECTACION I                    | DE PAC               |               | F                      | POSICION DE   | L CATALOGO       | DE PAC             |                                               | F                                       | ECHA DE PAGO                                                    | ESTADO                                | VALOR A PAGAR                       |                 |
| 000 GESTION GENERAL                             |                                    |                      | 1-1           | ANC - GASTO            | S DE PERSO    | DNAL NACION      | I CSF              |                                               |                                         | 2023-04-10                                                      | OrdenadaPago                          | 20.000,00                           |                 |
|                                                 |                                    |                      | PO            | SICIONES DE            | EL CATALO     | GO PARA P        | AGO NO PR          | ESUPUE                                        | STAL                                    |                                                                 |                                       |                                     |                 |
| POSICION DEL CATALOG                            | O DE PAGO                          | IDENTIFICA           | CION          | NOMB                   | RE BENEFIC    | IARIO            | BASEG              | RAVABLE                                       |                                         | TARIFA                                                          | VALOR DEDUCCION                       | SALDO DISPONIBLE<br>PARA ORDENAR    |                 |
| 2-30-01-01-01-02 APORTES PATE<br>SECTOR PRIVADO | RONALES EPS                        | NIT 891856000        | 1             | ercero Juridico        | Prueba 2587   | 75               |                    | 0                                             | .00                                     | 0,000 %                                                         | 20.000,00                             | 0.00                                |                 |

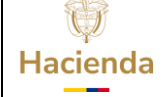

Τ

Fecha:

: 02-09-2024

46 de 51

## 2.6 Reporte de Órdenes de Pago de Egresos Presupuestales

El proceso masivo genera una Orden de Pago por cada registro del archivo de carga.

# **RUTA: GESTION DE GASTOS (EPG) / Reportes / Orden de pago / Orden de pago presupuestal – Comprobante.**

| 🕒 SIIF - Sistema integra | do de informació                                                                                                    | n financie | ra - Trabajo | : Microsoft Ed                   | lge                                                  |                           |                   |                   |            |                               |                |             |                     |                   |                |       |
|--------------------------|----------------------------------------------------------------------------------------------------|------------|--------------|----------------------------------|------------------------------------------------------|---------------------------|-------------------|-------------------|------------|-------------------------------|----------------|-------------|---------------------|-------------------|----------------|-------|
| https://portal2          | .siifnacion.gov.                                                                                                    | co/SIIF.R  | eportes/R    | eportes/Co                       | mun/,Danalr                                          | nfo=S2-RP                 | TH.SIIF2.REI      | D+PopupReport     | e.aspx     | rpt=EPG/                      | REP_EPG0       | 08_Comp     | robanteOr           | denPag            | D              |       |
| ⊲ < <mark>1</mark> de    | 33 >                                                                                                    | Þ١         | Ŭ            | ¢                                | 100%                                                 | ~                         | ·                 | ~ 🗗               |            |                               | Buscar         | Siguier     | te                  |                   |                |       |
| SIIF                     | Orden de pago Presupuestal de gastos<br>Comprobante         Usuario Solicitante:         Irubiano         Irubiano         Irubiano           Unidad ó Subunidad<br>Ejecutora Solicitante:         01-01-02         CÁMARA DE REPRESENTANTES           Fecha y Hora Sistema:         2023-04-10-9:54 a. m. |            |              |                                  |                                                      |                           |                   |                   |            |                               |                |             |                     |                   |                |       |
|                          |                                                                                                    |            |              |                                  |                                                      | ORDEN DE                  | PAGO PRES         | SUPUESTAL         |            |                               |                |             |                     |                   |                |       |
| Número:                  | 10014642                                                                                                    | 3 Fecha F  | Registro:    | 2023-04-10                       |                                                      | Unidad / Su<br>ejecutora: | ubunidad          | 01-01-02 CÁMAR    | A DE REI   | PRESENTAN                     | TES            |             |                     |                   |                |       |
| Vigencia Presupuestal    | Actual                                                                                                    | Estado     |              | Generada                         |                                                      | Nro Obliga                | ción:             |                   | 130123     | Comprobant                    | e Contable d   | e la Genera | ión:                |                   |                |       |
| Fecha Máxima Pago:       | 2023-04-10                                                                                                    | Código     | de Referenc  | ia:                              |                                                      | 0450001                   | 1660010014642     | 3 Tipo de Moneda: |            | COP-Pesos                     |                | Tasa de Ca  | nbio:               |                   |                | 0,00  |
| Valor Bruto:             | 20.000,0                                                                                                    | 0 Valor D  | educciones:  |                                  |                                                      |                           | 20.000,0          | 0 Valor Neto:     |            |                               | 0,00           | Saldo x Pag | jar:                |                   | 20.00          | 00,00 |
| VALORES PAGADOS          |                                                                                                    |            |              |                                  |                                                      |                           |                   |                   |            |                               |                |             |                     |                   |                |       |
| TRM Pago                 |                                                                                                    | Valor B    | ruto         |                                  | Valor<br>Deducciones                                 | 0,0                       | 00 Valor Neto     |                   |            | Moneda Base                   | Compra         |             | Valor Mi            | вс                |                |       |
| REINTEGROS               |                                                                                                    |            |              |                                  |                                                      |                           |                   |                   |            |                               |                |             |                     |                   |                |       |
| Números                  |                                                                                                    |            |              |                                  |                                                      |                           |                   |                   |            | No Recauc                     | do:            |             |                     |                   |                |       |
| Bruto Reintegrado Pesos  |                                                                                                    |            |              | 0,00 Rein                        | tegrado Deducci                                      | iones Pesos:              |                   |                   | 0,0        | Reintegrad                    | do Neto Peso   | s:          |                     | 0.00              |                |       |
| Bruto Reintegrado Moned  | la:                                                                                                    |            |              | 0,00 Rein                        | tegrado Deducci                                      | iones Moneda:             |                   |                   |            | 0,00 Reintegrado Neto Moneda: |                |             |                     |                   | (              | 0,00  |
|                          |                                                                                                    |            |              |                                  |                                                      | TERCERO                   | DE LA ORDEN       | N DE PAGO         |            |                               |                |             |                     |                   |                |       |
| Identificación:          | 89185600                                                                                                    | 0 Razón :  | Social:      | Tercero Jurid                    | ico Prueba 25871                                     | 75                        |                   |                   |            |                               |                | Medio de P  | ago:                | G                 | ro             |       |
|                          |                                                                                                    |            |              |                                  |                                                      |                           |                   |                   |            |                               |                |             |                     |                   |                |       |
|                          |                                                                                                    |            |              | 1                                |                                                      | cu                        | JENTA BANCAI      | RIA               |            |                               |                |             |                     |                   |                |       |
| Número:                  |                                                                                                    | Banco:     |              |                                  |                                                      |                           |                   |                   |            | Tipo:                         | TO CODODT      | r           | Estado:             |                   |                |       |
| 13-01-01-DT - DIRECCION  | TESORO NACION I                                                                                                    | OGCPTN     |              |                                  |                                                      | Número:                   |                   | SRC(CS(C)         | (19.0172 - | Tino:                         | TO SOFORT      |             | Fecha               | 20                | 22.02.31       |       |
| Tipo Beneficiario Pago   | 01 - Beneficiario fina                                                                                                    | 1          |              |                                  |                                                      |                           |                   |                   |            | , ipo:                        |                |             |                     | -                 |                |       |
|                          |                                                                                                    |            |              |                                  | п                                                    | EM PARA A                 | FECTACION         | I DE GASTOS       |            |                               |                |             |                     |                   |                |       |
|                          |                                                                                                    |            |              |                                  | VALOR VALOR VALOR REINTEGRADO USO DE PROYECTOS ESPEC |                           |                   |                   |            | ALES                          |                |             |                     |                   |                |       |
| DEPENDENCIA / POSICIO    | ON CATALOGO DE                                                                                                    | GASTO F    |              | C SIT                            | PESOS                                                | MONEDA                    | PESOS             | PESOS             | MO         | NEDA                          | USO D<br>PROYE | E N         | IONEDA              | TASA DE<br>CAMBIO | VALOR MONE     | DA    |
| 000 GESTION GENERAL      | / A-01-01-02-002 A                                                                                                    | PORTES A   | LA SEGURI    | DAD SOCIAL E                     | N SALUD                                              |                           |                   |                   |            |                               |                |             |                     |                   |                |       |
|                          |                                                                                                    |            | Nación 1     | 10 CSF 20.000.00 0.00 Pesos 0.00 |                                                      |                           |                   |                   |            | 00                            | 0,00           |             |                     |                   |                |       |
|                          |                                                                                                    |            |              |                                  |                                                      | D                         | EDUCCIONE         | S                 |            |                               |                |             |                     |                   |                |       |
| POSICIONES DEL CATAI     | OGO PARA PAGO                                                                                                    | NO PRESU   | IPUESTALE    | 3                                |                                                      | TERCER                    | RO                |                   | TAR        | FA                            | VALOR          | V           | ALOR AJUSTA<br>PAGO | NDO N             | ALOR REINTEGRA | ро    |
| 2-30-01-01-01-02         | APORTES PAT<br>PRIVADO                                                                                                    | RONALES    | EPS SECTO    | R 891856000                      |                                                      | Terce                     | ero Juridico Prue | eba 258775        | 0,         | 000 %                         | 20.            | 00,00       |                     |                   |                |       |

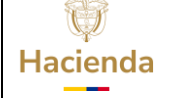

| Código: | NA |  | Fecha: | 02-09-2024 |
|---------|----|--|--------|------------|
|---------|----|--|--------|------------|

3.0

de

#### 3 REGISTRAR ORDENES DE PAGO NO PRESUPUESTALES DE DEDUCCIONES

Una vez estén causadas las deducciones en la bolsa de deducciones, la persona con el perfil Pagador central y/o Pagador Regional solicita en una sola orden de pago no presupuestal de gasto el descuento del empleado y el aporte patronal, esto, a través de la ruta **GESTION DE GASTOS (EPG)/ Administración de deducciones / Orden de pago No presupuestal de Gasto / Pago Deducciones** o a través de la carga masiva de órdenes de pago no presupuestales de gasto **GESTION DE GASTOS (EPG) / Cargas / Orden de pago No presupuestal de Gasto/ Pago Deducciones** 

## **3.1** Registro Transaccional Orden de pago No presupuestal de Gasto

Los pasos que se deben seguir son los siguientes:

Seleccionar la tesorería que realiza el pago.

Seleccionar el Tercero Beneficiario de la Deducción: Ej. EPS, Fondo de Pensiones y hacer clic en "Aceptar.

Seleccionar el periodo de deducciones que se va a ordenar para pago, Fecha Inicial y Fecha final. Hacer clic en **"Aceptar".** 

Hacer clic en **"Seleccionar Posición"** y vincular los conceptos no presupuestales que tienen saldo en bolsa de deducciones para el tercero beneficiario, luego hacer clic en **"Aceptar"**.

| W<br>Hacienda | GUIA | A PARA P/ | AGO APORTI | ES PARAFISCA        | LES                     |    |
|---------------|------|-----------|------------|---------------------|-------------------------|----|
| Código:       | NA   | Fecha:    | 02-09-2024 | <b>Versión:</b> 3.0 | <b>Página:</b> 48<br>51 | de |

| Fecha de Registro                       | 2023-04-10            |                                                               |               |
|-----------------------------------------|-----------------------|---------------------------------------------------------------|---------------|
| Tesoreria *                             | 13-01-01-DT DIRECCION |                                                               |               |
| Tercero Beneficiario *                  | <u>901037916 - 1</u>  | Q                                                             |               |
| Valor Datos Terce                       | •                     | SIIF - Seleccionar un Concepto No Presupuestal Pago Principal |               |
| Periodo de Deduccior<br>Fecha Inicial * | 2022-12-29            | Seleccionar un Concepto No Presupuestal Pago Principal        |               |
| Fecha Final *                           | 2023-04-10 💌          | Código Dependencia                                            | <b>Q</b>      |
|                                         |                       | Descripción Dependencia Razón Social                          |               |
| Seleccionar Posición                    | Q                     | Identificación Deducción                                      |               |
| Todos                                   |                       | Descripción Deducción Descripción Tesorería                   |               |
| Sel [                                   | educción              | Marca Recurso DTN: OSI   OSI   No                             |               |
|                                         |                       |                                                               | Q             |
| 4                                       |                       | Todos                                                         |               |
|                                         |                       | Selecto Deducción                                             | Saldo         |
| Valor total                             |                       | 2-20-01-01-01 DTOS EMPLEADO EPS PRIVADAS                      | 4.594.562,00  |
|                                         |                       |                                                               | Página 1 de 1 |
| Datos Administrativ                     | ros                   | Limplar Acep                                                  | tar Cancelar  |

Registrar los valores que se van a pagar con un valor menor o igual al valor causado. Hacer clic en **"Aceptar".** El Valor total a pagar es el valor correpondiente al mes para la EPS o AFP según la planilla PILA.

En la carpeta **"Datos Tercero",** seleccionar la fecha límite de pago (debe ser como mínimo dos días hábiles después de la fecha de registro), el tipo de beneficiario, el medio de pago y la cuenta bancaria (cuando corresponda).

Registrar los "Datos Administrativos" y hacer clic en "Guardar".

#### 3.2 Carga Masiva de Órdenes de Pago No Presupuestales de Gasto

Entendiendo que el volumen de las deducciones causadas demanda un tiempo prolongado en el registro de las órdenes de pago no presupuestales, la Administración SIIF dispuso la funcionalidad de carga masiva, a través de la cual se permite registrar múltiples órdenes de pago no presupuestales de gasto con base en la información que se evidencia en el reporte de **GESTION DE GASTOS (EPG) / Consultas / Consulta Deducciones.** 

El manual que contiene la estructura del archivo de carga denominado "Estructura Carga Masiva Crear Orden de Pago NO Presupuestal de Deducciones" se encuentra publicado en la página del Ministerio de hacienda, puede ingresar a través del siguiente enlace:

| Ų        |
|----------|
| Hacienda |
|          |

**Fecha:** 02

02-09-2024

**Página:** 49 51 de

https://www.minhacienda.gov.co/webcenter/portal/SIIFNacion/pages\_cicloden egocios/cargasmasivas

Cuando se tenga la información registrada en cada columna de Excel, tal como se especifica en el manual mencionado, se convierte el archivo a formato texto -txt- y a su vez, este se convierte a formato .ZIP, seguidamente, se firma y se carga la información en la ruta. **GESTION DE GASTOS (EPG) / Cargas / Orden de pago no presupuestal de gasto / Pago deducciones.** 

El resultado será órdenes de pago no presupuestales registradas para cada EPS o AFP, con el detalle del movimiento del valor descontado en nómina y el movimiento del aporte patronal.

## 4 FINALIZACIÓN DEL PROCESO

Para legalizar las órdenes de pago presupuestales y no presupuestales que se pagaron con tipo beneficiario traspaso a pagaduría, es necesario que el perfil Pagador Central y/o Pagador Regional registre la orden de pago extensiva ingresando por la siguiente ruta y seleccionando el tipo de documento origen "orden de Pago presupuestal y no presupuestal de deducciones".

## CUN/ Pagos / Pagos de Tesorería / Crear Orden de Pago.

| Crear Orden de Pago de Conceptos de Pago No Presupuestales |                                                                          |  |  |  |  |
|------------------------------------------------------------|--------------------------------------------------------------------------|--|--|--|--|
| Fecha de registro:                                         | 2023-04-10                                                               |  |  |  |  |
| Tipo de documento origen *                                 | Orden de pago presupuestal y no presupuestal de deducciones $\checkmark$ |  |  |  |  |
|                                                            |                                                                          |  |  |  |  |
| Datos Administrativos                                      | Aceptar Cancelar                                                         |  |  |  |  |

Cuando la orden de pago quede en estado pagada, se refleja en el aplicativo la cancelación del pasivo relacionado, se debita la cuenta bancaria donde ingresaron los recursos y se concluye el proceso financiero.

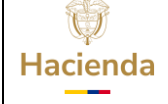

| Código: NA |  | Fecha: | 02-09-2024 |  | Versión: | 3.0 |  | Página: | 50<br>51 | de |
|------------|--|--------|------------|--|----------|-----|--|---------|----------|----|
|------------|--|--------|------------|--|----------|-----|--|---------|----------|----|

## **5 DOCUMENTOS RELACIONADOS**

• Guía de entrada al SIIF Nación.

## 6 BASE LEGAL

• Decreto 1068 de 2015 parte 9. Mediante el cual se reglamenta el SIIF Nación.

## 7 HISTORIAL DE CAMBIOS

| FECHA      | VERSIÓN | DESCRIPCIÓN DEL<br>CAMBIO                                                                                                  | AUTOR                      |
|------------|---------|----------------------------------------------------------------------------------------------------|----------------------------|
| 02-09-2024 | 3.0     | El documento se actualiza<br>para alinearse con la<br>nueva línea gráfica, en<br>cumplimiento con la ley<br>'Chao Marcas'. | Brandon Esteven<br>Castaño |

#### **RECUERDE**:

*En caso de requerir soporte adicional sobre el uso del sistema debe comunicarse a la línea de soporte del SIIF Nación* 

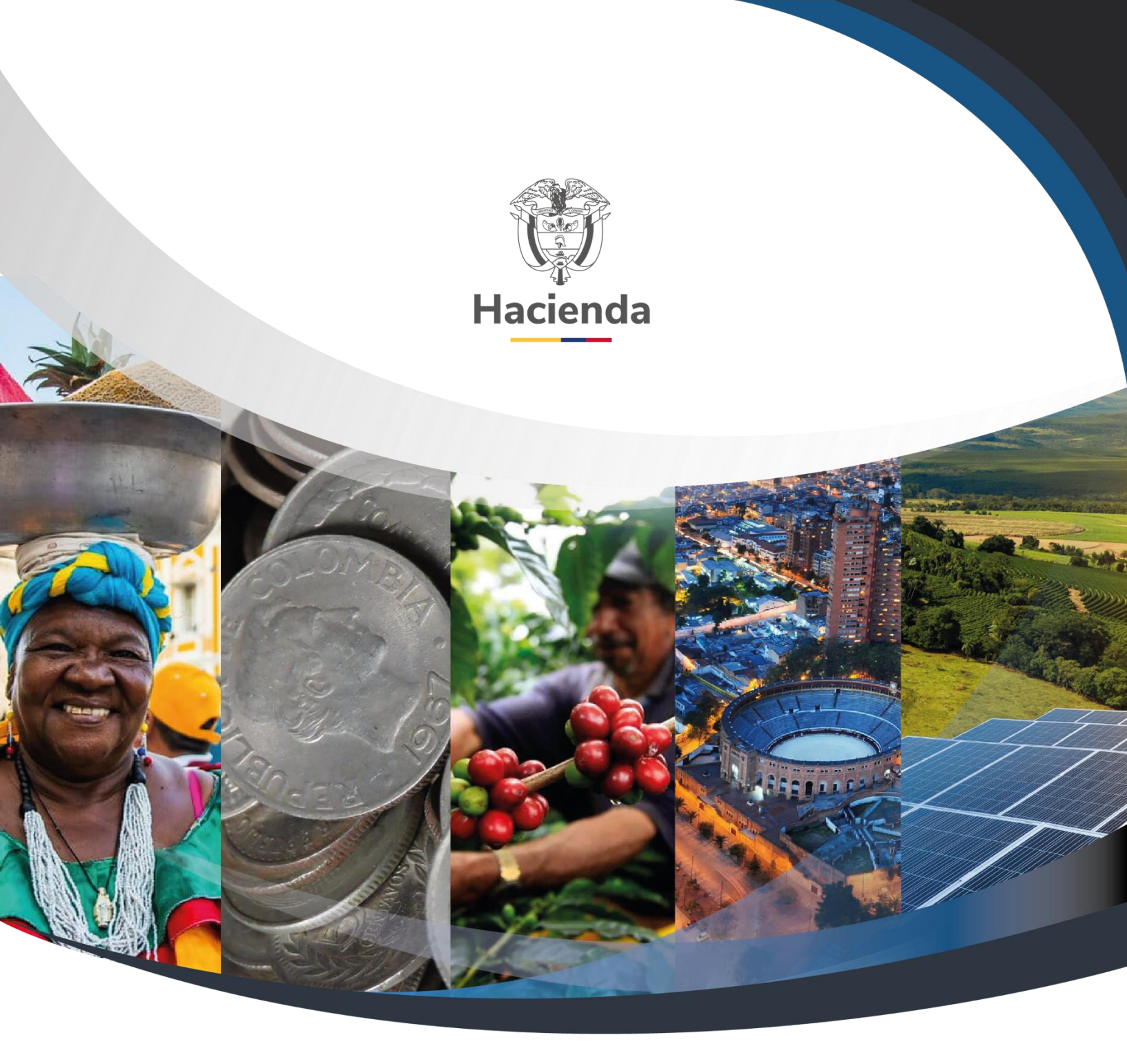

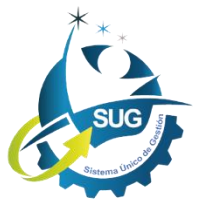

## Ministerio de Hacienda y Crédito Público

Dirección: Carrera 8 No. 6C–38, Bogotá D.C., Colombia Conmutador: (+57) 601 3 81 17 00 Línea Gratuita: (+57) 01 8000 910071 Correo: relacionciudadano@minhacienda.gov.co